# Configurazione della licenza HSEC sul router perimetrale XE SD-WAN

# Sommario

| Introduzione                                                       |
|--------------------------------------------------------------------|
| Prerequisiti                                                       |
| Requisiti                                                          |
| <u>Componenti usati</u>                                            |
| Premesse                                                           |
| Principi base                                                      |
| Comportamento throughout                                           |
|                                                                    |
|                                                                    |
| Modalità operativa del router                                      |
| Configurazione                                                     |
| Metodo online per CSSM                                             |
| Configurare il tipo di trasporto e impostare l'URL CSM predefinito |
| Genera un token di registrazione dell'istanza del prodotto         |
| Genera un trust tra il router perimetrale e il CSM                 |
| Verifica il contatore di riuscita dell'istituzione trust           |
| Richiedi autorizzazione                                            |
| Verifica della riuscita dell'attivazione                           |
| Metodo Offline per CSSM                                            |
| Genera una prenotazione licenze locale                             |
| Ottieni informazioni UDI su Edge Router                            |
| Compilare l'UDI del router perimetrale nel modulo di prenotazione  |
| Selezionare il numero di licenze da riservare                      |
| Selezionare il tipo di dispositivo di licenza                      |
| Genera il codice di autorizzazione                                 |
| Scaricare lo SLAC                                                  |
| Copiare lo SLAC sul router perimetrale                             |
| Installare lo SLAC                                                 |
| Verifica della riuscita dell'installazione                         |
| Metodo vManage Workflows                                           |
| Flusso di lavoro online                                            |
| Sincronizza licenze con CSM                                        |
| Installa licenze recuperate                                        |
| Flusso di lavoro offline                                           |
| Sincronizza licenze con CSM                                        |
| Installa licenze recuperate                                        |
| Restituire HSECK9License                                           |
| Metodo online                                                      |
| Offline, metodo                                                    |
| Genera il codice restituito                                        |
| Rimuovi prenotazione                                               |

Attivazione - È necessario ricaricare? È vero che sulle piattaforme basate sull'8500 è necessario un ricaricamento per attivare HSEC? È necessario un ricaricamento per C8000v dopo l'attivazione di HSEC? È disponibile un ricaricamento per CSR1000v dopo l'attivazione di HSEC? Il comportamento di ricaricamento è lo stesso per le modalità SD-WAN e non SD-WAN? È valida anche per la disattivazione della licenza HSEC? Verifica della disponibilità della licenza Verifica Comandi utili Risoluzione dei problemi Problemi comuni La risoluzione DNS non funziona SD-WAN Tunnel Blocks DNS URL di trasporto non corretto Blocchi tunnel SD-WAN HTTPS Blocchi esterni del firewall per URL CSM, IP o porta 443 Interfacce multiple per Internet Informazioni correlate

# Introduzione

In questo documento viene descritto come installare e risolvere i problemi relativi alle licenze HSECK9 su un router SD-WAN XE Edge.

# Prerequisiti

### Requisiti

Cisco raccomanda la conoscenza dei seguenti argomenti:

- SD-WAN (Wide Area Network) definito dal software Cisco
- Cisco IOS® XE Command Line Interface (CLI)
- Licenze Smart
- Cisco Software Central

### Componenti usati

Questo documento si basa sulle seguenti versioni software e hardware:

- Cisco Edge Router C111-8PWE versione 17.6.3
- Cisco Edge Router c8000v 17.12.3
- Cisco Smart Software Manager (CSSM)
- Cisco vManage 20.12.3.1

Le informazioni discusse in questo documento fanno riferimento a dispositivi usati in uno specifico ambiente di emulazione. Su tutti i dispositivi menzionati nel documento la configurazione è stata

ripristinata ai valori predefiniti. Se la rete è operativa, valutare attentamente eventuali conseguenze derivanti dall'uso dei comandi.

# Premesse

# Principi base

Smart Licensing mediante criteri utilizza una varietà di nuovi concetti, ad esempio:

- Tipi di applicazione della licenza
- Durata della licenza
- Codice di autorizzazione
- Livello di throughput che richiede lo Smart Licensing Authorization Code (SLAC) -Piattaforme router che richiedono uno SLAC
- Policy
- Rapporto Misurazione utilizzo risorse (rapporto RUM) e Conferma rapporto
- Codice trust

Per ulteriori informazioni, passare a Smart Licensing mediante i concetti dei criteri.

# Comportamento throughput

- Per impostazione predefinita, tutti i prodotti ISR serie 1000, ISR serie 4000, C8200, C8300, CSR1000v, C8000v e ISRv sono a 250 Mbps se il prodotto non dispone di una licenza HSECK9.
- Se il throughput deve essere superiore a 250 Mbps, tutti i modelli ISR serie 1000, ISR serie 4000, C8200, C8300, CSR1000v, C8000v e ISRv devono avere una licenza HSECK9 installata.
- Non tutte le appliance ASR serie 1000 devono avere HSECK9 per oltre 250 Mbps.
- Tutti i modelli C8500 devono avere una licenza HSECK9 installata nel produttore. In caso contrario, la licenza HSECK9 può essere installata manualmente.
- Nessuna configurazione del throughput nella modalità gestita dal controller. L'installazione della licenza HSECK9 consente automaticamente ai core di inoltro/motori di elaborazione pacchetti di liberare la velocità effettiva.
- Il throughput massimo dopo l'installazione della licenza HSECK9 dipende dalle funzionalità hardware della piattaforma. Per ulteriori informazioni, vedere il foglio dati della piattaforma specifica.

Nota: a partire dalle versioni 20.9.2 e 17.9.2a, le licenze HSEC possono essere gestite direttamente da vManage. Ulteriori informazioni sono disponibili qui: <u>Guida introduttiva a Cisco Catalyst SD-WAN - Gestisci licenze HSEC [Cisco SD-WAN] -Cisco</u> Passaggio 1. Passa a Cisco Software Central.

Passaggio 2. Fare clic su Smart Software Manager.

Passaggio 3. Selezionare Magazzino dal menu superiore.

Passaggio 4. Scegliere l'account virtuale appropriato.

Passaggio 5. Selezionare la scheda Licenze nell'account virtuale.

Passaggio 6. Verificare che la licenza sia stata aggiunta e che sia disponibile con un saldo positivo.

| mart Software Licensing                           |               |                    |                   |              |                |        |                   |                 |
|---------------------------------------------------|---------------|--------------------|-------------------|--------------|----------------|--------|-------------------|-----------------|
| erts   Inventory   Convert to Smart Licensing   1 | Reports Prefe | ences   On-Prem Ac | counts   Activity |              |                |        |                   |                 |
| irtual Account: sdwan-lab 🔻                       |               |                    |                   |              |                |        |                   |                 |
| General Licenses Product Instances                | Event Log     |                    |                   |              |                |        |                   |                 |
|                                                   |               |                    |                   |              |                |        | By Nam            | e By Tag        |
| Ávailable Actions - Manage                        | License Tags  | License Reserva    | ation             | Show Licens  | e Transactions |        | Search by License | 0,              |
|                                                   | -             | -                  |                   |              |                |        | Adva              | anced Search -  |
| License                                           | Billing       | Available to Use   | In Use            | Substitution | Balance        | Alerts |                   | Actions         |
| Router US Export Lic. for DNA                     | Prepaid       | 1                  | 0                 | -            | +1             |        |                   | Actions -       |
|                                                   |               |                    |                   |              |                |        |                   |                 |
|                                                   |               |                    |                   |              |                |        | S                 | howing 1 Record |

Se non è disponibile una licenza o il saldo è negativo (in rosso), aprire una richiesta di assistenza in <u>Cisco Licensing Team</u>.

Nota: in questa guida si presume che l'utente abbia già acquistato una licenza HSECK9 o una licenza di esportazione USA del router per DNA e che la licenza venga aggiunta a un account virtuale valido all'interno di uno smart account.

### Modalità operativa del router

Verificare che il router sia in modalità gestita dal controller con uno dei comandi.

<#root>

show platform software device-mode

show version | include mode

Esempio:

<#root>

EdgeRouter#

show platform software device-mode

Device Operating-mode: Controller-Managed Device-mode bootup status: 8/03 00:44:16 System is green Bootup Success

EdgeRouter#

show version | in mode

Router operating mode: Controller-Managed

Nota: se il risultato della modalità operativa è Autonomo, spostare il router su Gestito da controller con il controller-mode enable comando.

# Configurazione

Metodo online per CSSM

Configurare il tipo di trasporto e impostare l'URL CSM predefinito

Passaggio 1. Configurare il tipo di trasporto e l'URL corretti.

<#root>
EdgeRouter#
config-transaction
EdgeRouter(config)#
license smart transport smart
EdgeRouter(config)#
license smart url default

EdgeRouter(config)#

commit

Commit complete.

Nota: se al router è associato un modello: gli smart commands for Transport and URL sono supportati e possono essere configurati con un modello della funzionalità CLI-Add-On. Per ulteriori informazioni, passare a <u>Modelli di funzionalità aggiuntive della CLI.</u>

Passaggio 2. Verificare che il commit delle modifiche sia stato eseguito correttamente.

<#root> EdgeRouter# show lic tech support | begin Smart Licensing Status Smart Licensing Tech Support info Smart Licensing Status Smart Licensing is ENABLED License Conversion: Automatic Conversion Enabled: True Status: Not started Export Authorization Key: Features Authorized: <none> Utility: Status: DISABLED Smart Licensing Using Policy: Status: ENABLED Data Privacy: Sending Hostname: yes Callhome hostname privacy: DISABLED Smart Licensing hostname privacy: DISABLED Version privacy: DISABLED Transport: Type: Smart <<<<<<> This must be Smart

URL: https://smartreceiver.cisco.com/licservice/license <<<<<< URL must be pointed to smartrece

Proxy:
Address: <empty>

Port: <empty> Username: <empty> Password: <empty> Server Identity Check: True

Nota: l'URL predefinito viene attivato automaticamente e non è necessario modificarlo.

Genera un token di registrazione dell'istanza del prodotto

Passaggio 1. Generare un nuovo token.

All'interno dello stesso account virtuale in cui risiede la licenza, passare alla scheda Generale e fare clic su Nuovo token.

|                  | 1                 |                             |                                                           |                  |             |            |         |
|------------------|-------------------|-----------------------------|-----------------------------------------------------------|------------------|-------------|------------|---------|
| General          | Licenses          | Product Instances           | Event Log                                                 |                  |             |            |         |
| Virtual Ac       | count             |                             |                                                           |                  |             |            |         |
| Description      | n:                |                             |                                                           |                  |             |            |         |
| Default Vin      | tual Account:     | No                          |                                                           |                  |             |            |         |
| The registration | on tokens below o | can be used to register new | v product instances to this                               | virtual account. |             |            |         |
| New Token        | en                | can be used to register new | v product instances to this                               | virtual account. | Description | Created By | Actions |
| New Toke         | en                | can be used to register new | v product instances to this Uses                          | Virtual account. | Description | Created By | Actions |
| New Token        | en                | Expiration Date             | v product instances to this Uses e maximum uses is reache | Virtual account. | Description | Created By | Actions |

Passaggio 2. Compilare le nuove informazioni sul token.

Descrizione: breve descrizione dello scopo del token. Scadenza dopo: numero di giorni di validità del token per le registrazioni dei prodotti. Max. Numero di utilizzi: numero massimo di utilizzi del token. Facoltativo.

Assicurarsi che l'opzione Consenti esportazione controllata sia selezionata. In caso contrario, la registrazione della licenza non riesce e fare clic su Crea token.

Nota: il token scade quando viene raggiunta la scadenza o l'utilizzo massimo.

Nota: per ulteriori informazioni, passare a Cisco Export Trade.

Passaggio 3. Copiare il token.

Copiare il token appena generato negli Appunti; passare a Azioni > Copia o manualmente nella piccola icona blu accanto alla stringa del token.

#### Virtual Account: sdwan-lab -

| General                                          | Licenses                                                       | Product Instances                                                    | Event Log                             |                              |                                     |                                          |           |
|--------------------------------------------------|----------------------------------------------------------------|----------------------------------------------------------------------|---------------------------------------|------------------------------|-------------------------------------|------------------------------------------|-----------|
| Virtual Ac                                       | count                                                          |                                                                      |                                       |                              |                                     |                                          |           |
| ODRIMjg0'<br>xNjU3NTQ<br>B8S2IFK3E<br>B0bzluZit4 | WQtMDk4ZC000<br>wMTY0LTE2NjM0<br>IsUXZEZWpCaE.<br>MEwyb3hX%0AV | WIXLTgzYmYłODM<br>NODM2%0ANiJU4MD<br>BK2lkREMrVJRmUT<br>TI4ND0%3D%0A | product instances to this vi          | irtual account.              |                                     |                                          |           |
| ODRIMjg0Y<br>The token wil                       | WQtMDk 2                                                       | 2022-Sep-18 06:47:45 (in either the expiration or th                 | 30 days)<br>e maximum uses is reached | Export-Controlled<br>Allowed | Description<br>hseckk9 Installation | Created By<br>ericgar<br>Copy<br>Downloa | Actions - |
|                                                  |                                                                |                                                                      |                                       |                              |                                     | Revoke.                                  |           |

Genera un trust tra il router perimetrale e il CSM

Per fornire l'autorizzazione a usare una licenza sottoposta a controllo per l'esportazione, il router perimetrale deve stabilire una relazione di trust con il CSM. Per l'handshake, il router perimetrale utilizza il token generato nel modulo CSM nel passaggio precedente.

<#root>

license smart trust idtoken TOKEN local force

Esempio:

<#root>

EdgeRouter#

license smart trust idtoken ZThjOTlmM2UtMjQ2ZC00YjI1LTgwNjctZGIxZjIzYjZiYmVmLTE2NjM0NjI1%0AMjgyNTh8YWNVe

Subito dopo la creazione del trust, i registri mostrano la comunicazione con CSM.

<#root>

EdgeRouter#

show logging last 50

<snip>

\*Aug 18 21:03:44.730: %CRYPTO\_ENGINE-5-KEY\_DELETED: A key named SLA-KeyPair2 has been removed from key

\*Aug 18 21:03:46.146: %CRYPTO\_ENGINE-5-KEY\_ADDITION: A key named SLA-KeyPair2 has been generated or imp \*Aug 18 21:03:53.221: %SYS-6-PRIVCFG\_ENCRYPT\_SUCCESS: Successfully encrypted private config file \*Aug 18 21:03:56.107: %SMART\_LIC-5-COMM\_RESTORED: Communications with Cisco Smart Software Manager (CSS \*Aug 18 21:03:56.347: %SMART\_LIC-6-TRUST\_INSTALL\_SUCCESS: A new licensing trust code was successfully i

Verifica il contatore di riuscita dell'istituzione trust

Verificare che il contatore delle operazioni riuscite per il trust sia maggiore. Questo significa che l'agente di licenza può raggiungere CSSM.

<#root>

EdgeRouter#

show lic tech support | begin Communication Statistics

Communication Statistics:

Communication Level Allowed: DIRECT Overall State: <empty> Trust Establishment: Attempts: Total=1, Success=1, Fail=0 Ongoing Failure: Overall=0 Communication=0 <<<<<<< Last Response: OK on Aug 18 21:03:56 2022 UTC Failure Reason: <none> Last Success Time: Aug 18 21:03:56 2022 UTC Last Failure Time: Aug 18 21:00:43 2022 UTC <snip>

Nota: se il contatore degli errori aumenta, passare alla sezione Risoluzione dei problemi in questo documento.

Richiedi autorizzazione

A questo punto, il trust è stato stabilito, ma la licenza HSECK9 non è ancora in uso. Questo problema si verifica perché è necessario per rendere la richiesta del router al modulo CSM l'utilizzo della licenza. Per recuperare la licenza, eseguire la richiesta di autorizzazione.

<#root>

EdgeRouter#

license smart authorization request add hseck9 local

Registri:

<#root>

EdgeRouter#

show logging | include SMART

\*Aug 18 21:11:41.553: %SMART\_LIC-6-AUTHORIZATION\_INSTALL\_SUCCESS: A new licensing authorization code wa \*Aug 18 21:11:41.641: %SMART\_LIC-6-EXPORT\_CONTROLLED: Usage of export controlled features is allowed fo

Nel registro eventi di Smart Licensing, le informazioni relative alla richiesta di licenza vengono salvate nel caso siano necessarie ulteriori informazioni.

<#root>

EdgeRouter#

show lic eventlog 0

```
**** Event Log ****
2022-08-18 21:11:41.538 UTC SAEVT_RESERVE_INSTALL_START udi="PID:C1111-8PWE,SN:FGL2149XXXX" authorizatio
2022-08-18 21:11:41.552 UTC SAEVT_TAG_EXPORT exportAllowed="False" count="0" entitlementTag="regid.2019-0
2022-08-18 21:11:41.576 UTC SAEVT_TAG_EXPORT exportAllowed="True" count="0" entitlementTag="regid.2019-0
2022-08-18 21:11:41.576 UTC SAEVT_STATE_RESERVE_AUTHORIZED
2022-08-18 21:11:41.641 UTC SAEVT_TAG_AUTHORIZED count="1" entitlementTag="regid.2019-03.com.cisco.DNA_1
2022-08-18 21:11:41.641 UTC SAEVT_TAG_EXPORT exportAllowed="True" count="1" entitlementTag="regid.2019-03.com.cisco.DNA_1
2022-08-18 21:11:41.641 UTC SAEVT_TAG_EXPORT exportAllowed="True" count="1" entitlementTag="regid.2019-03.com.cisco.DNA_1
2022-08-18 21:11:41.641 UTC SAEVT_TAG_EXPORT exportAllowed="True" count="1" entitlementTag="regid.2019-03.com.cisco.DNA_1
2022-08-18 21:11:41.641 UTC SAEVT_TAG_EXPORT exportAllowed="True" count="1" entitlementTag="regid.2019-03.com.cisco.DNA_1
2022-08-18 21:11:41.641 UTC SAEVT_TAG_EXPORT exportAllowed="True" count="1" entitlementTag="regid.2019-03.com.cisco.DNA_1
2022-08-18 21:11:41.641 UTC SAEVT_TAG_EXPORT exportAllowed="True" count="1" entitlementTag="regid.2019-03.com.cisco.DNA_1
2022-08-18 21:11:41.641 UTC SAEVT_TAG_EXPORT exportAllowed="True" count="1" entitlementTag="regid.2019-04.com.cisco.DNA_1
2022-08-18 21:11:41.641 UTC SAEVT_RESERVE_INSTALL_START udi="PID:C1111-8PWE,SN:FGL2149XXXX" authorization"
```

Verifica della riuscita dell'attivazione

Sono disponibili alcuni comandi per verificare se la licenza è ora disponibile e attivata correttamente.

<#root>

show license tech support | begin License Usage

show license authorization

show license summary

show license usage

Esempio:

### <#root>

EdgeRouter# show license tech support | begin License Usage License Usage \_\_\_\_\_ Handle: 1 License: hseck9 Entitlement Tag: regid.2019-03.com.cisco.DNA\_HSEC,1.0\_509c41ab-05a8-431f-95fe-ec28086e8844 Description: hseck9 Count: 1 Version: 1.0 Status: IN USE(15) <<<<<<<<<< Status time: Aug 18 21:11:41 2022 UTC Request Time: Aug 18 21:11:41 2022 UTC Export status: RESTRICTED - ALLOWED Feature Name: hseck9 Feature Description: hseck9 Enforcement type: EXPORT RESTRICTED License type: Perpetual Measurements: ENTITLEMENT: Interval: 00:15:00 Current Value: 1 EdgeRouter# show license authorization Overall status: Active: PID:C1111-8PWE, SN:FGL2149XXXX Status: SMART AUTHORIZATION INSTALLED on Aug 18 21:11:41 2022 UTC <<<<<<<<< Last Confirmation code: Ocde51c5 Authorizations: Router US Export Lic. for DNA (DNA\_HSEC): Description: U.S. Export Restriction Compliance license for DNA based Routers Total available count: 1 Enforcement type: EXPORT RESTRICTED Term information: Active: PID:C1111-8PWE, SN:FGL2149XXXX Authorization type: SMART AUTHORIZATION INSTALLED <<<<<<<< License type: PERPETUAL Term Count: 1 Purchased Licenses: No Purchase Information Available

Edge#

show license summary

License Usage: License Entitlement Tag Count Status

hseck9 (DNA\_HSEC) 1 IN USE <<<<<<

### Metodo Offline per CSSM

Per le reti con interruzioni d'aria in cui l'accesso a Internet non è consentito, l'installazione delle licenze sottoposte ai controlli per l'esportazione può essere effettuata con una prenotazione locale di una SLAC sul CSSM.

Nota: questo metodo non richiede un tipo di trasporto né un URL (Uniform Resource Locator) valido.

### Genera una prenotazione licenze locale

Nello stesso account virtuale in cui risiede la licenza, passare a Istanze di prodotto > Autorizza funzionalità applicate da licenza.

| Cisco Software Central > Smart Software Licensing              |                          |                |                                     | 💼 Cisco Systems, TAC 🤜 |  |  |  |  |  |
|----------------------------------------------------------------|--------------------------|----------------|-------------------------------------|------------------------|--|--|--|--|--|
| Smart Software Licensing                                       | mart Software Licensing  |                |                                     |                        |  |  |  |  |  |
| Alerts   Inventory   Convert to Smart Licensing   Reports   Pr | references   On-Prem Acc | ounts Activity |                                     |                        |  |  |  |  |  |
| Virtual Account: sdwan-lab -                                   |                          |                |                                     |                        |  |  |  |  |  |
| General Licenses Product Instances Event                       | Log                      |                |                                     |                        |  |  |  |  |  |
| Authorize License-Enforced Features                            |                          |                | Search by Device or by Product Type | ٩,                     |  |  |  |  |  |
| Name                                                           | Product Type             | Last Contact   | Alerts                              | Actions                |  |  |  |  |  |
| No Records Found                                               |                          |                |                                     |                        |  |  |  |  |  |
|                                                                |                          |                |                                     | No Records to Display  |  |  |  |  |  |

Ottieni informazioni UDI su Edge Router

La prenotazione della licenza locale richiede l'UDI (Unique Device Identifier) dal router perimetrale, eseguire il show license udi comando per ottenere l'ID prodotto (PID) e il numero di serie (SN).

### <#root>

EdgeRouter# show license udi

### Compilare l'UDI del router perimetrale nel modulo di prenotazione

Selezionare Single Device (Dispositivo singolo) e specificare il numero di serie e il PID del router perimetrale. Fare clic su Next (Avanti).

| Authorize License-Enforced Features                                                                                                    |                                                                          |                                       |                                        |                                                      |  |  |  |  |
|----------------------------------------------------------------------------------------------------|--------------------------------------------------------------------------|---------------------------------------|----------------------------------------|------------------------------------------------------|--|--|--|--|
| STEP                                                                                                    | STEP 2<br>Select Licenses                                                | STEP <b>3</b><br>Review and Confirm   | STEP 4<br>Authorization Code           |                                                      |  |  |  |  |
| device to enable the features. Le<br>Generating an authorization code l<br>Single Device<br>Enter the identifiers for the device<br>Display Name:<br>UUID: | earn More<br>here is only required for devices that d<br>to be licensed. | o not connect to the Smart Software f | Manager directly, or through the Cisco | Licensing Manager, to report the features they need. |  |  |  |  |
| Serial Number:<br>PID:<br>Version ID:<br>Host ID:<br>MAC Address:<br>Virtual ID(SUVI)<br>You can use the 'show license udi'                                | FGL2149XXXX                                                              | levice                                |                                        |                                                      |  |  |  |  |
|                                                                                                    |                                                                          |                                       |                                        | Cancel Next                                          |  |  |  |  |

### Selezionare il numero di licenze da riservare

Poiché si tratta di una singola periferica, la licenza riservata è una, digitare il numero nella casella. Assicurarsi che il numero non superi quello disponibile.

| Authorize License-Enforced Features                                |                                         |                                     |           |           |         |  |  |  |  |
|--------------------------------------------------------------------|-----------------------------------------|-------------------------------------|-----------|-----------|---------|--|--|--|--|
| STEP 1 🗸                                                           | STEP 2<br>Select Licenses               | STEP <b>3</b><br>Review and Confirm |           | STEP 4    | ode     |  |  |  |  |
| UDI Serial Number:                                                 | FGL214991A9                             |                                     |           |           |         |  |  |  |  |
| Select the Licenses to Enabled                                     | d the Features                          |                                     |           |           |         |  |  |  |  |
| Select the set of licenses that wil                                | Il enable the desired features. The lic | enses will be reserved on the de    | evices    |           |         |  |  |  |  |
|                                                                    |                                         |                                     |           |           |         |  |  |  |  |
| License                                                            |                                         |                                     | Purchased | Available | Reserve |  |  |  |  |
| Router US Export Lic. for DN<br>U.S. Export Restriction Compliance | VA<br>license for DNA based Routers     |                                     | 1         | 1         | 1       |  |  |  |  |

Selezionare il tipo di dispositivo di licenza

Il tipo di dispositivo può essere Digital Network Architecture (DNA) On-Prem o DNA Cloud. Dipende dal tipo di licenza acquistata.

# Select a Device Type

Some devices could not be identified based on the identifiers provided. Please select a device type.

| Device Type: |           |                    | DNA On Prem         | ~ |  |
|--------------|-----------|--------------------|---------------------|---|--|
| Uni          | identifie | ed Devices:        |                     |   |  |
|              |           | Device             |                     |   |  |
|              |           | Search             |                     |   |  |
|              |           | SN: FGL<br>PID: C1 | 214991A9<br>11-8PWE |   |  |

### Selected:1

If you want to enable features on different types of devices, you must perform this operation separately for each type.

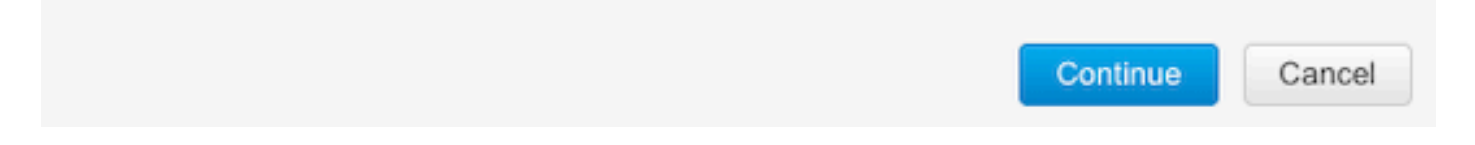

Genera il codice di autorizzazione

Esaminare la configurazione e fare clic su Genera codice di autorizzazione.

### Authorize License-Enforced Features

| Enter Request Code     Select Licenses     Review and Confirm     Authorization Code       Product Instance Details       UDI PID:     C1111-8PWE       UDI Serial Number:     FGL214991A9       Device Type:     DNA On Prem   Licenses to Reserve       License     Total Quantity to Reserve |
|----------------------------------------------------------------------------------------------------|
| Product Instance Details         UDI PID:       C1111-8PWE         UDI Serial Number:       FGL214991A9         Device Type:       DNA On Prem         Licenses to Reserve         License       Total Quantity to Reserve         Router US Export Lic for DNA       1                         |
| UDI PID:     C1111-8PWE       UDI Serial Number:     FGL214991A9       Device Type:     DNA On Prem                                                                                                    |
| UDI Serial Number:     FGL214991A9       Device Type:     DNA On Prem           Licenses to Reserve                                                                                                    |
| Device Type: DNA On Prem  Licenses to Reserve  License  Router LIS Export Lic for DNA  1                                                                                                    |
| Licenses to Reserve License Total Quantity to Reserve Router US Export Lic for DNA 1                                                                                                    |
| License Total Quantity to Reserve                                                                                                    |
| Router US Export Lic, for DNA 1                                                                                                    |
| U.S. Evant Restriction Compliance license for DNA based Routers                                                                                                    |
|                                                                                                    |

| ancel Back Generate Authorization Coo |
|---------------------------------------|

### Scaricare lo SLAC

Lo SLAC può essere scaricato come file o copiato negli Appunti.

Copiare lo SLAC sul router perimetrale

Per copiare il file SLAC su Edge Router, sono disponibili tre opzioni.

• Con unità USB.

<#root>

EdgeRouter#

show file systems | include usb|Size

Size(b) Free(b) Type Flags Prefixes 15598043136 15596658688 disk rw usb0:

EdgeRouter#

dir usb0:

Directory of usb0:/

5 -rwx 1557 Aug 19 2022 00:43:30 +00:00 AuthorizationCode\_SN\_FGL2149XXXX.txt 15598043136 bytes total (15596658688 bytes free)

EdgeRouter#

copy usb0:AuthorizationCode\_SN\_FGL2149XXXX.txt bootflash:

Destination filename [AuthorizationCode\_SN\_FGL2149XXXX.txt]? Copy in progress...C 1557 bytes copied in 0.020 secs (77850 bytes/sec)

- Con vManage tramite Control Connections, passare a <u>Trasferisci file tra un router</u> perimetrale e vManage per ulteriori informazioni.
- SCP/FTP/TFTP sul lato servizio.

Installare lo SLAC

Usare Smart Import per installare il file SLAC in bootflash.

<#root>

EdgeRouter#

license smart import bootflash:AuthorizationCode\_SN\_FGL2149XXXX.txt

Import Data Successful Last Confirmation code UDI: PID:C1111-8PWE,SN:FGL2149XXXX Confirmation code: aaa6b57e

### Registri.

#### <#root>

#### EdgeRouter#

show logging | include SMART

\*Aug 19 05:42:45.309: %SMART\_LIC-6-AUTHORIZATION\_INSTALL\_SUCCESS: A new licensing authorization code wa \*Aug 19 05:42:45.362: %SMART\_LIC-6-EXPORT\_CONTROLLED: Usage of export controlled features is allowed fo

EdgeRouter#

show license eventlog 0

\*\*\*\* Event Log \*\*\*\*

2022-08-19 05:42:45.293 UTC SAEVT\_RESERVE\_INSTALL\_START udi="PID:C1111-8PWE,SN:FGL2149XXXX" authorization 2022-08-19 05:42:45.308 UTC SAEVT\_TAG\_EXPORT exportAllowed="False" count="0" entitlementTag="regid.2019-2022-08-19 05:42:45.333 UTC SAEVT\_TAG\_EXPORT exportAllowed="True" count="0" entitlementTag="regid.2019-022-08-19 05:42:45.333 UTC SAEVT\_TAG\_EXPORT exportAllowed="True" count="0" entitlementTag="regid.2019-022-08-19 05:42:45.333 UTC SAEVT\_TAG\_EXPORT exportAllowed="True" count="0" entitlementTag="regid.2019-0202-08-19 05:42:45.333 UTC SAEVT\_TAG\_EXPORT exportAllowed="True" count="0" entitlementTag="regid.2019-0202-08-19 05:42:45.333 UTC SAEVT\_TAG\_EXPORT exportAllowed="True" count="0" entitlementTag="regid.2019-0202-08-19 05:42:45.333 UTC SAEVT\_TAG\_EXPORT exportAllowed="True" count="0" entitlementTag="regid.2019-0202-08-19 05:42:45.333 UTC SAEVT\_TAG\_EXPORT exportAllowed="True" count="0" entitlementTag="regid.2019-0202-08-19 05:42:45.333 UTC SAEVT\_TAG\_EXPORT exportAllowed="True" count="0" entitlementTag="regid.2019-0202-08-19 05:42:45.333 UTC SAEVT\_TAG\_EXPORT exportAllowed="True" count="0" entitlementTag="regid.2019-0202-08-19 05:42:45.333 UTC SAEVT\_TAG\_EXPORT exportAllowed="True" count="0" entitlementTag="regid.2019-0202-08-19 05:42:45.333 UTC SAEVT\_TAG\_EXPORT exportAllowed="True" count="0" entitlementTag="regid.2019-0202-08-19 05:42:45.333 UTC SAEVT\_TAG\_EXPORT exportAllowed="True" count="0" entitlementTag="regid.2019-0202-08-19 05:42:45.345 UTC SAEVT\_TAG\_EXPORT exportAllowed="True" count="0" entitlementTag="regid.2019-0202-08-19 05:42:45.345 UTC SAEVT\_TAG\_EXPORT exportAllowed="True" entitlementTag="regid.2019-0202-08-19 05:42:45.345 UTC SAEVT\_TAG\_EXPORT exportAllowed="True" entitlementTag="regid.2019-0202-08-19 05:42:45.345 UTC SAEVT\_TAG\_EXPORT exportAllowed="True" entitlementTag="regid.2019-0202-08-19 05:42:45.345 UTC SAEVT\_TAG\_EXPORT exportAllowed="True" exportAllowed="True" exportAllowed="True" exportAllowed="True" exportAllowed="True" exportAllowed="True" exportAllowed="True" exportAllowed="True" exportA

2022-08-19 05:42:45.334 UTC SAEVT\_STATE\_RESERVE\_AUTHORIZED 2022-08-19 05:42:45.362 UTC SAEVT\_TAG\_AUTHORIZED count="1" entitlementTag="regid.2019-03.com.cisco.DNA\_ 2022-08-19 05:42:45.362 UTC SAEVT\_TAG\_EXPORT exportAllowed="True" count="1" entitlementTag="regid.2019-

Verifica della riuscita dell'installazione

Per verificare se la licenza è installata correttamente, utilizzare lo stesso comando utilizzato nel metodo online.

| <#ro | ot>     |               |       |         |       |
|------|---------|---------------|-------|---------|-------|
| show | license | authorization |       |         |       |
| show | license | summary       |       |         |       |
| show | license | tech support  | begin | License | Usage |

Se l'installazione è corretta, la licenza nell'account virtuale incrementa automaticamente il contatore In uso e diminuisce il contatore Disponibile.

| Virtual A | ccount: sdwan-                      | lab 🔻             |              |                                       |                   |               |                       |        |                           |                  |
|-----------|-------------------------------------|-------------------|--------------|---------------------------------------|-------------------|---------------|-----------------------|--------|---------------------------|------------------|
| General   | Licenses                            | Product Instances | Event Log    | 3                                     |                   |               |                       |        |                           |                  |
| Avail     | able Actions -                      | Manage            | License Tags | License Reserva                       | ation             | Show Licens   | e Transactions        |        | By Na<br>Search by Licens | e O              |
|           |                                     |                   |              |                                       |                   |               |                       |        | Ac                        | dvanced Search 🗸 |
|           | cense                               |                   | Billing      | Available to Use                      | In Use            | Substitution  | Balance               | Alerts |                           | Actions          |
| ⊖R        | outer US Export Lic. fo             | r DNA             | Prepaid      | 1                                     | 1<br>(1 Reserved) |               | 0                     |        |                           | Actions -        |
|           | Source: Man<br>Subscription Id: N/A | ual Entry         |              | C8000-HSEC=<br>Family:<br>DNA On Prem |                   | Quanuty.<br>1 | Expires:<br>- never - |        |                           |                  |
|           |                                     |                   |              |                                       |                   |               |                       |        |                           |                  |
|           |                                     |                   |              |                                       |                   |               |                       |        |                           | Showing 1 Record |

Inoltre, nella scheda Product Instances (Istanze prodotto), vengono visualizzate le informazioni UDI del router perimetrale. Fare clic sulla voce per ottenere ulteriori informazioni sulle caratteristiche della licenza.

| Cisco Software Central > Smart Software Licensing        |                                |                  |                                     |                  |  |  |  |  |
|----------------------------------------------------------|--------------------------------|------------------|-------------------------------------|------------------|--|--|--|--|
| Smart Software Licensing                                 | Smart Software Licensing       |                  |                                     |                  |  |  |  |  |
| Alerts   Inventory   Convert to Smart Licensing   Report | s   Preferences   On-Prem Acco | ounts Activity   |                                     |                  |  |  |  |  |
| Virtual Account: sdwan-lab 🔻                             |                                |                  |                                     |                  |  |  |  |  |
| General Licenses Product Instances                       | Event Log                      |                  |                                     |                  |  |  |  |  |
| Authorize License-Enforced Features                      |                                |                  | Search by Device or by Product Type | ٩                |  |  |  |  |
| Name                                                     | Product Type                   | Last Contact     | Alerts                              | Actions          |  |  |  |  |
| UDI_PID:C1111-8PWE; UDI_SN:FGL214                        | DNA On Prem                    | 2022-Aug-19 05:4 | 3:12 (Reserved Licenses)            | Actions -        |  |  |  |  |
|                                                          |                                |                  |                                     | Showing 1 Record |  |  |  |  |

# Metodo vManage Workflows

A partire dalla versione 20.9.2, vManage consente di installare una licenza HSECK9 con l'ausilio di Workflow.

Nota: questo metodo funziona solo con le licenze "Router US Export Lic. for DNA"; le licenze HSEC specifiche del dispositivo, ad esempio ISR4300\_HSEC o ISR4400\_HSEC, non funzionano più. Per ulteriori informazioni su come convertire una licenza HSEC specifica del dispositivo in una licenza DNA HSEC, vedere la sezione <u>Restrizioni per la gestione delle</u> licenze <u>HSEC</u>.

Flusso di lavoro online

Sincronizza licenze con CSM

1.- Nell'interfaccia utente di vManage, selezionare Main Menu > Workflows > Sync and Install HSEC Licenses (Menu principale > Workflow > Sincronizza e installa licenze HSEC).

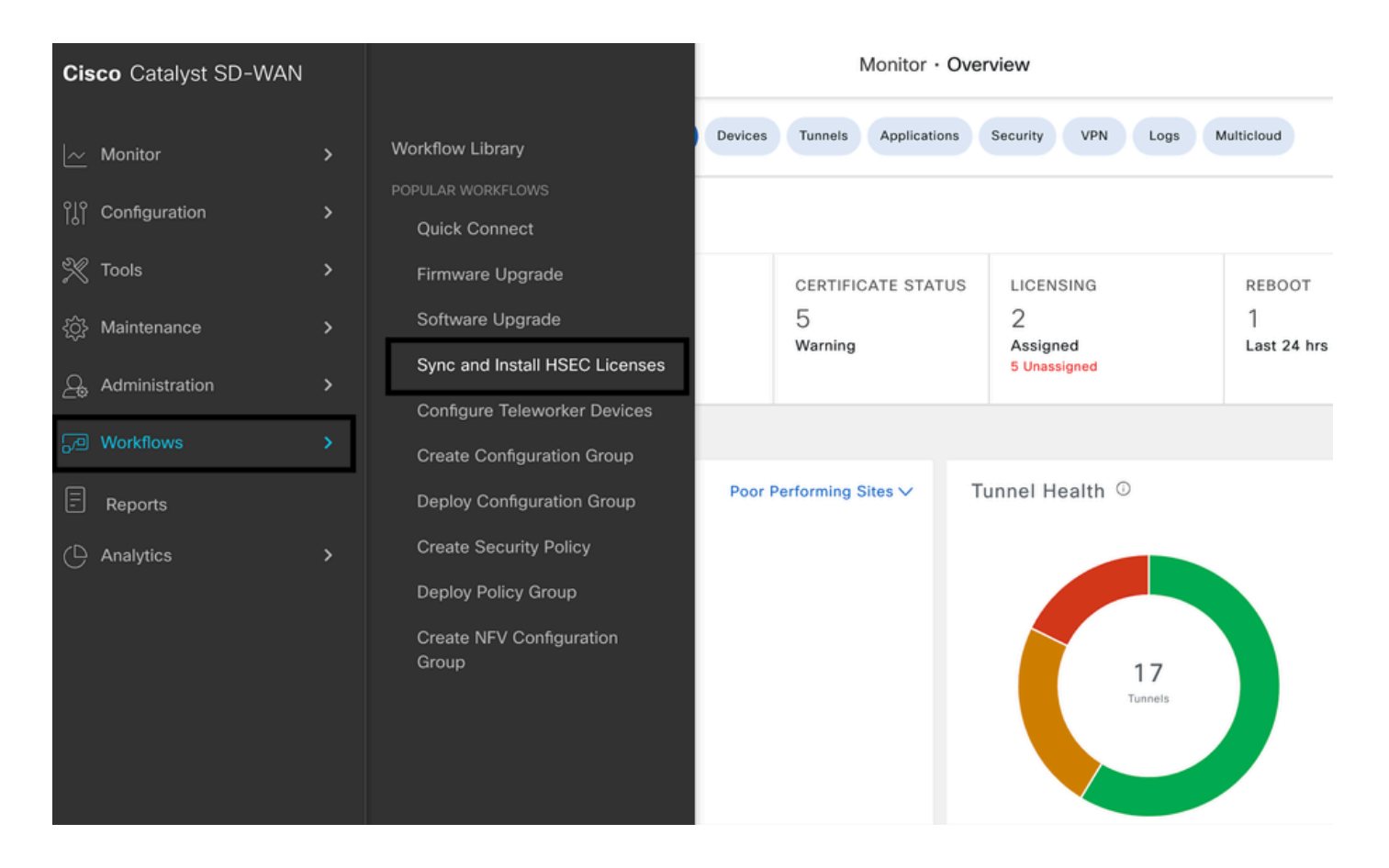

2.- Fare clic sul pulsante Let's Do it nella finestra pop-up.

# Welcome to Sync and Install HSEC Licenses

You can sync and install licenses on devices in online or offline mode.

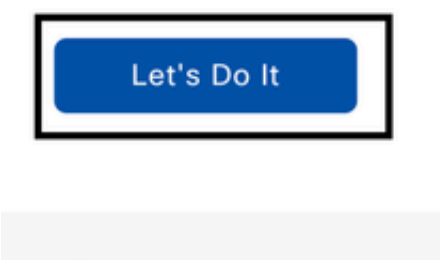

Don't show this to me again

3.- Selezionare l'attività Sync Licenses e fare clic su Next (Avanti).

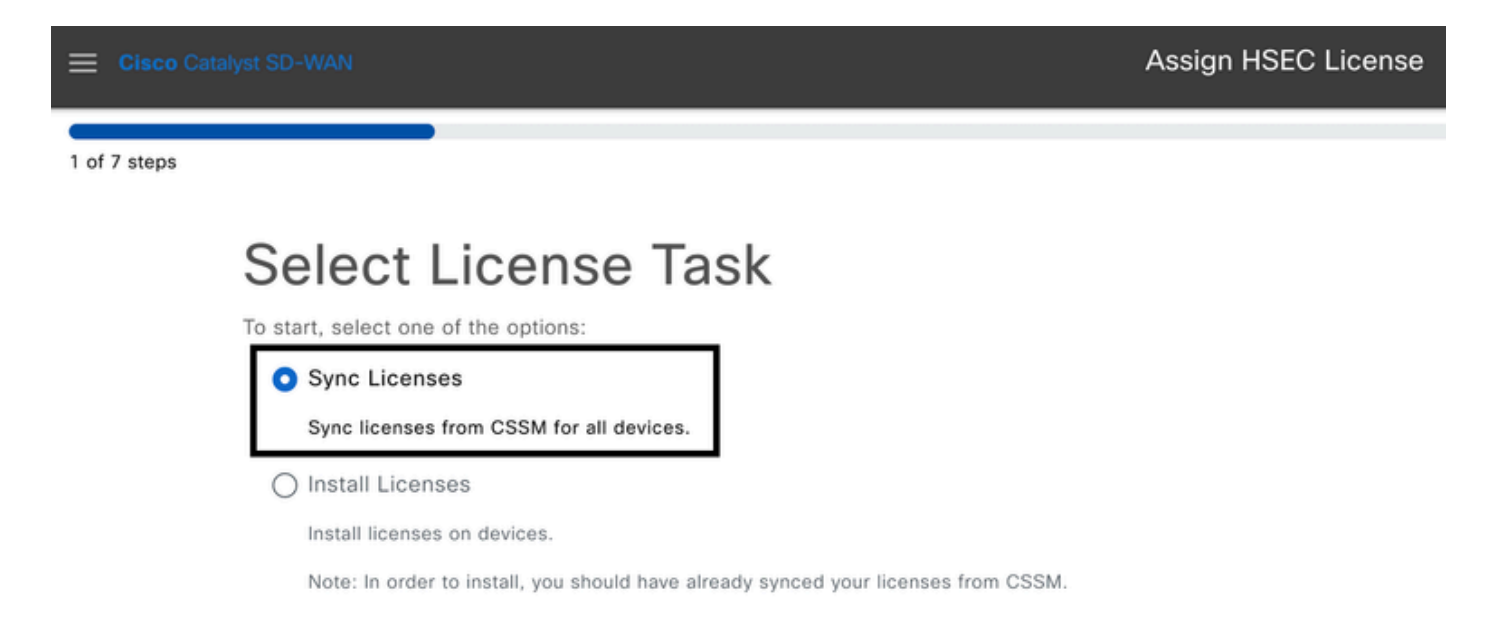

4.- Selezionare Online mode e fare clic su Next (Avanti).

2 of 7 steps

Sync Licenses Select Mode To start, select the mode for syncing licenses Online Offline

5- Immettere le credenziali Cisco CSM e fare clic su Next (Avanti).

| 😑 Cisco Cat  |                                       |                   | Assign HSEC License |
|--------------|---------------------------------------|-------------------|---------------------|
| 3 of 7 steps |                                       |                   |                     |
|              | Enter Smart Ac                        | count Credentials |                     |
|              | Now enter your Smart Account credenti | als               |                     |
|              | Username*<br>ericgar                  | 8                 |                     |
|              | Password*                             | SHOW              |                     |

6.- Verificare la panoramica di Sincronizzazione licenze HSEC e fare clic su Avanti.

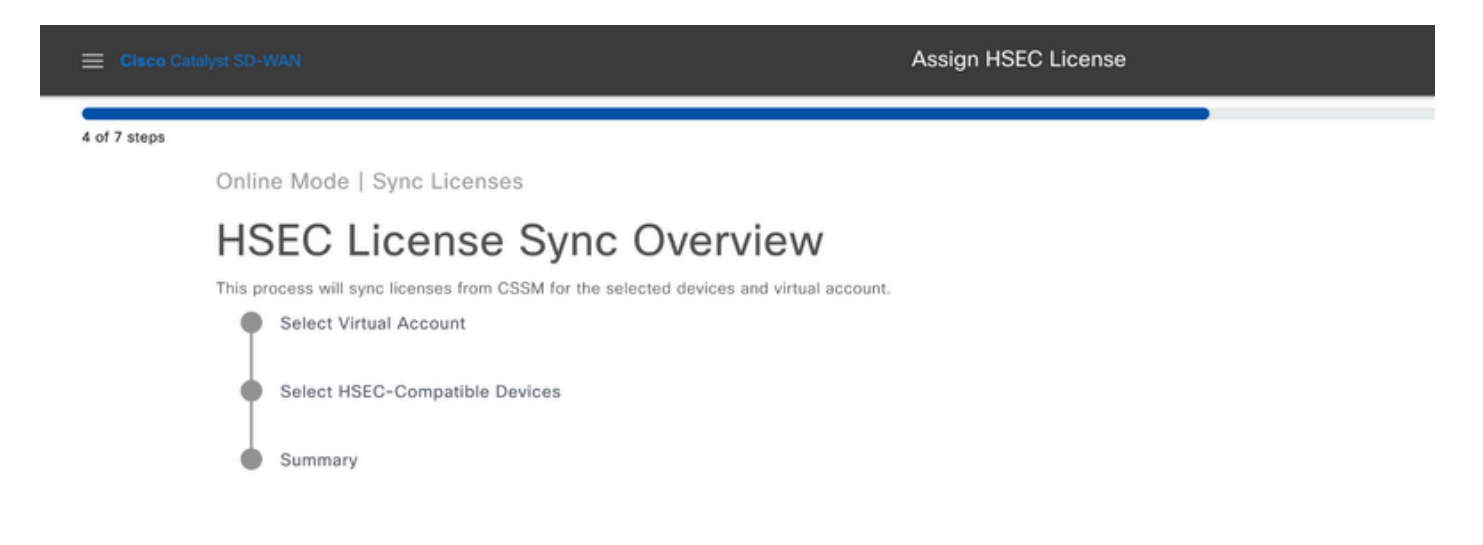

7.- vManage si connette al cloud e interroga tutti gli account virtuali disponibili. Selezionare

nell'elenco a discesa l'account virtuale che contiene una licenza HSEC valida e positiva.

Nota: le credenziali immesse al passaggio 6 devono avere un ruolo di amministratore nello Smart Account e nell'account virtuale in cui sono depositate le licenze HSEC.

| E Cisco Cata | alyst SD-WAN                                               | Assign HSEC License |  |
|--------------|------------------------------------------------------------|---------------------|--|
| 5 of 7 steps |                                                            |                     |  |
|              | Select Virtual Account                                     |                     |  |
|              | Select Virtual Account<br>sdwan-lab - Cisco Systems, TAC V |                     |  |

8.- Selezionare il dispositivo su cui installare la licenza HSEC.

Nota: vengono visualizzate solo le periferiche compatibili con HSEC

| ≡ Ciso      | o Catalyst S | D-WAN                  |        | Assign HSEC License                      |              |              |            |      |
|-------------|--------------|------------------------|--------|------------------------------------------|--------------|--------------|------------|------|
| 6 of 7 step | 25           |                        |        |                                          |              |              |            |      |
|             | Online       | Mode - Sync Licenses T | ask    |                                          |              |              |            |      |
|             | Sele         | ect Devices            |        |                                          |              |              |            |      |
|             | Select on    | e or more devices      |        |                                          |              |              |            |      |
|             | All Dev      | ices (5/47)            |        |                                          |              |              |            | ۵    |
|             | Q, rea       | chable                 |        |                                          |              |              |            |      |
|             | 1 select     | ed                     |        |                                          |              |              |            |      |
|             |              | Hostname               | Status | Chassis Number                           | Reachability | Device Model | IP Address | Tags |
|             |              | cEdge_Site1_West_01    |        | C8K-B23B869B-CA3E-970E-CFFF-2D1DB3E339AD | reachable    | C8000v       | 1.1.1.221  | -    |

9.- Rivedere e verificare il riepilogo della richiesta e fare clic su Sincronizza.

| 😑 Cisco Ca   | talyst SD-WAN                                                                                                    |          | Assign HSEC Lice                         | nse          |               |             |      |  |
|--------------|----------------------------------------------------------------------------------------------------|----------|------------------------------------------|--------------|---------------|-------------|------|--|
| 7 of 7 steps |                                                                                                    |          |                                          |              |               |             |      |  |
|              | Summary - Sync Licenses   Online<br>Review your request and make any changes. If you are satisfied, send the request. |          |                                          |              |               |             |      |  |
|              | Selected Virtual Account Edit     Virtual Account Name sdwan-lab                                                      |          |                                          |              |               |             |      |  |
|              | <ul> <li>Selected Device</li> </ul>                                                                                   | ces Edit |                                          |              |               |             |      |  |
|              | Hostname                                                                                                    | Status   | Chassis Number                           | Reachability | Device Model  | IP Address  | Tags |  |
|              | cEdge_Site1_West_01                                                                                                   |          | C8K-B23B869B-CA3E-970E-CFFF-2D1DB3E339AD | reachable    | C8000v        | 1.1.1.221   | -    |  |
|              | 1 Record                                                                                                    |          |                                          | Items p      | er page: 25 💌 | 1-1 of 1  < | >>1  |  |

10.- Fare clic su Controlla stato assegnazione HSEC per verificare in tempo reale la prenotazione SLAC.

| Elisco Catalyst SD-WAN                | Assign HSEC License |
|---------------------------------------|---------------------|
| Done! We're now syncing licenses from | CSSM                |
| What's Next?                          |                     |
| Check HSEC Assignment Status          |                     |
| E Back to Workflow Library            |                     |

11.- Dopo aver recuperato la licenza dal CSM e averla archiviata in vManage, lo stato viene indicato come Operazione riuscita.

| Elisco Catalyst SD-WAN                    | Monitor · Overview 🛆 🗄 💿 🗘                                                                                                    |
|-------------------------------------------|----------------------------------------------------------------------------------------------------|
| HSEC License Fetch   🕘 Validation success | View Logs ×                                                                                                    |
| Total Task: 1   Success : 1               |                                                                                                    |
| Device Group (1)                          | Host:         vmanage_1(1.1.1.7)           Site ID:         1000           Device Model:         vManage                                                                                                    |
| Q. Search Table                           |                                                                                                    |
| status message                            | [11-Sep-2024 5:27:09 UTC] fetching license<br>[11-Sep-2024 5:29:11UTC] vManage got license from CSSM for C8K-B23B869B-CA3E-970E-CFFF-2D1DB3E339AD<br>[11-Sep-2024 5:29:11 UTC] License fetched for all selected devices<br>[11-Sep-2024 5:29:11 UTC] fetched |
| Success Done - HSEC License Fetch         |                                                                                                    |
|                                           | ▲ Feedbask                                                                                                    |
|                                           | Close                                                                                                    |

1.- Nell'interfaccia utente di vManage, selezionare Main Menu > Workflows > Sync and Install HSEC Licenses (Menu principale > Workflow > Sincronizza e installa licenze HSEC).

| Cisco Catalyst SD-WAN |   |                                                            |         | Mon              | nitor • Over | view            |                  |
|-----------------------|---|------------------------------------------------------------|---------|------------------|--------------|-----------------|------------------|
| 🗠 Monitor             | > | Workflow Library                                           | Devices | Tunnels Ap       | pplications  | Security VPN Lo | ogs Multicloud   |
| °∣° Configuration     | > | POPULAR WORKFLOWS<br>Quick Connect                         |         |                  |              |                 |                  |
| 💥 Tools               | > | Firmware Upgrade                                           |         | CERTIFICATE      | E STATUS     | LICENSING       | REBOOT           |
| {ô} Maintenance       | > | Software Upgrade                                           |         | 5<br>Warning     |              | 2<br>Assigned   | 1<br>Last 24 hrs |
| 💪 Administration      | > | Sync and Install HSEC Licenses                             |         |                  |              | 5 Unassigned    | 2001 24 110      |
| D Workflows           | > | Configure Teleworker Devices<br>Create Configuration Group |         |                  |              |                 |                  |
| - Reports             |   | Deploy Configuration Group                                 | Poor I  | Performing Sites | ✓ Tu         | innel Health 🔅  |                  |
| Analytics             | > | Create Security Policy                                     |         |                  |              |                 |                  |
|                       |   | Deploy Policy Group                                        |         |                  |              |                 |                  |
|                       |   | Create NFV Configuration<br>Group                          |         |                  |              | 17<br>Tunne     | 15               |

2.- Selezionare l'attività Installa licenze.

| E Cisco Cataly |                                                                                                    | Assign HSEC License |
|----------------|----------------------------------------------------------------------------------------------------|---------------------|
| 1 of 3 steps   |                                                                                                    |                     |
|                | Select License Task                                                                                                    |                     |
| 1              | To start, select one of the options:                                                                                                    |                     |
|                | ○ Sync Licenses                                                                                                    |                     |
|                | Sync licenses from CSSM for all devices.                                                                                                    |                     |
|                | <ul> <li>Install Licenses</li> <li>Install licenses on devices.</li> <li>Note: In order to install, you should have already synced your licenses from CSSM.</li> </ul> |                     |

3.- Selezionare il dispositivo per il quale sono state recuperate le licenze HSEC.

|            |           |                                      |         |                          | Assign HSEC License |              |              |            |      |
|------------|-----------|--------------------------------------|---------|--------------------------|---------------------|--------------|--------------|------------|------|
| 2 of 3 ste | ps        |                                      |         |                          |                     |              |              |            |      |
|            | Install l | icenses Task                         |         |                          |                     |              |              |            |      |
|            | Sele      | ect Devices                          |         |                          |                     |              |              |            |      |
|            | Select on | e or more devices                    |         |                          |                     |              |              |            |      |
|            | All Dev   | ices (1/4)                           |         |                          |                     |              |              |            | 0    |
|            | Q C8      | (-B23B869B-CA3E-970E-CFFF-2D1DB3E339 | AD      |                          |                     |              |              |            |      |
|            | 1 select  | ed.                                  |         |                          |                     |              |              |            |      |
|            | 2         | Hostname                             | Status  | Chassis Number           |                     | Reachability | Device Model | IP Address | Tags |
|            |           | cEdge_Site1_West_01                  | fetched | C8K-B23B869B-CA3E-970E-0 | CFFF-2D1DB3E339AD   | reachable    | C8000v       | 1.1.1.221  | **   |

4.- Verificare il riepilogo dell'installazione e fare clic su Installa.

| E Cisco Catalyst SD-V                                                                                           | VAN                 |         | Assign HSEC License                      | •            |                |               |        |
|----------------------------------------------------------------------------------------------------|---------------------|---------|------------------------------------------|--------------|----------------|---------------|--------|
| 3 of 3 steps                                                                                                    |                     |         |                                          |              |                |               |        |
| Summary - Install Licenses<br>Review your request and make any changes. If you are satisfied, send the request. |                     |         |                                          |              |                |               |        |
| ☆ Selected Devices tell                                                                                         |                     |         |                                          |              |                |               |        |
|                                                                                                    | Hostname            | Status  | Chassis Number                           | Reachability | Device Model   | IP Address    | Tags   |
|                                                                                                    | cEdge_Site1_West_01 | fetched | C8K-B23B869B-CA3E-970E-CFFF-2D1DB3E339AD | reachable    | C8000v         | 1.1.1.221     | -      |
|                                                                                                    | 1 Record            |         |                                          | Items        | per page: 25 💌 | 1 – 1 of 1  < | < > >1 |

5.- Fare clic su Check HSEC Assignment Status per controllare lo stato dell'installazione in tempo reale.

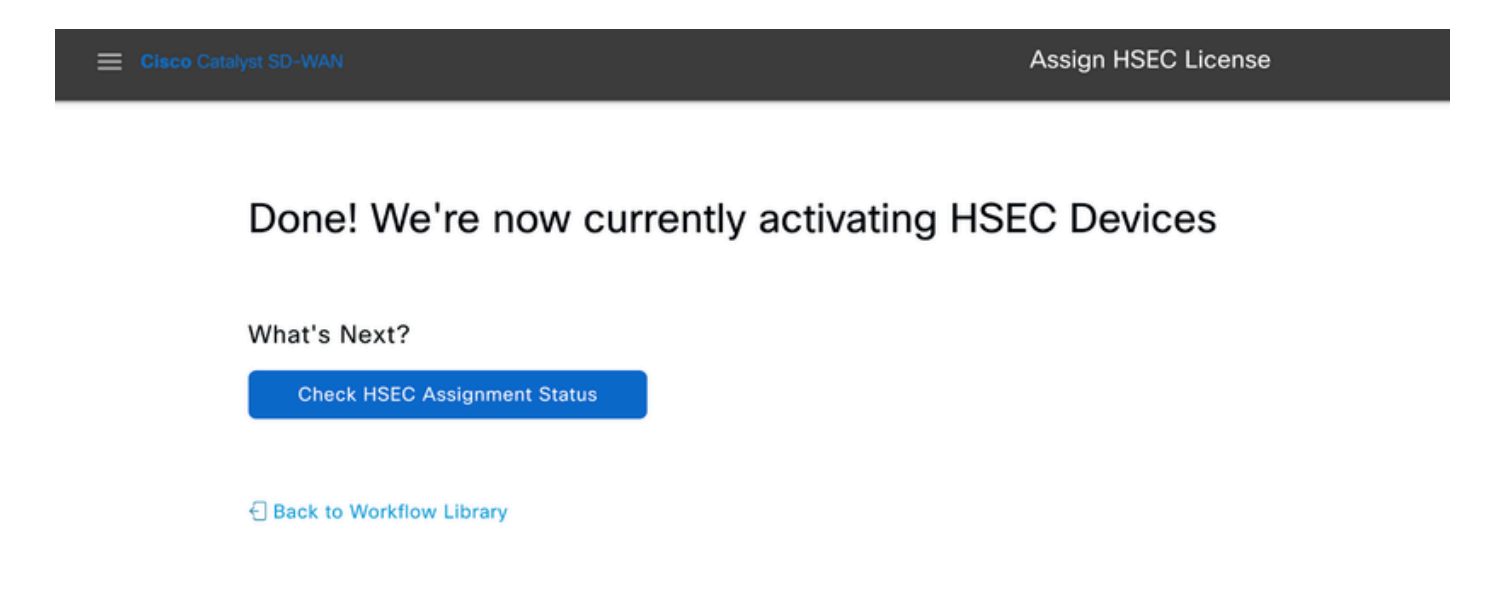

6.- vManage comunica con il router, invia lo SLAC e lo installa. Lo stato finale deve essere Operazione riuscita.

| Eisco Catalyst SD-        | WAN 🚫 Select Resource Group •            | Configuration · Devices    |                           | $\bigcirc$            | ≡ 0     |          |
|---------------------------|------------------------------------------|----------------------------|---------------------------|-----------------------|---------|----------|
| HSEC License Install      | Validation success                       |                            |                           | Initiated By: ericgar |         |          |
| Total Task: 1   Success : | 1                                        |                            |                           |                       |         |          |
| Device Group (1)          |                                          |                            |                           |                       |         | @        |
| Q Search Table            |                                          |                            |                           |                       |         | $\nabla$ |
|                           |                                          |                            |                           | As of: Sep 10, 2024 1 | 1:50 PM | S        |
| status                    | chassisNumber                            | message                    | startTime                 | SystemIp              | Action  |          |
| Success                   | C8K-B23B869B-CA3E-970E-CFFF-2D1DB3E339AD | HSEC Installation complete | Sep 10, 2024, 11:50:25 PM | 1.1.1.221             |         |          |

### 7.- Fare clic sull'icona Azione per visualizzare i log più dettagliati dell'installazione di HSEC.

| Conf       | iguration • D                                                      | Devices                                                                                                    | $\bigcirc$          | Ξ              | DB3E339A<br>B-CA3E- | ( <b>,</b> |
|------------|--------------------------------------------------------------------|----------------------------------------------------------------------------------------------------|---------------------|----------------|---------------------|------------|
| 1          | View L                                                             | ogs                                                                                                    |                     |                |                     | ×          |
|            | Host:<br>Site ID:<br>Device Model:                                 | cEdge_Site1_West_01(1.1.1.221)<br>100003<br>C8000v<br>24.5:50:25.UTC1 Installing HSEC license                                                                                                    |                     |                |                     |            |
| mes<br>HSI | [11-Sep-20<br>[11-Sep-20<br>Confirmatio<br>970E-CFFF<br>[11-Sep-20 | 24 5:50:26 UTC] RPC call to device for initializing HSEC install is successful.<br>24 5:50:28 UTC] Last Confirmation code UDI: PID:C8000V,SN:C8K-B23B869B-CA3E-970E-<br>on code: e293d6a0Import Data CompletedLast Confirmation code UDI: PID:C8000V,SN:C8K<br>-2D1DB3E339AD Confirmation code: e293d6a0<br>24 5:50:28 UTC] HSEC Installation complete | ·CFFF-2 <br>-B23B86 | D1DB3<br>59B-C | E339/<br>A3E-       | AD         |

### Flusso di lavoro offline

Sincronizza licenze con CSM

1.- Nell'interfaccia utente di vManage, selezionare Main Menu > Workflows > Sync and Install HSEC Licenses (Menu principale > Workflow > Sincronizza e installa licenze HSEC).

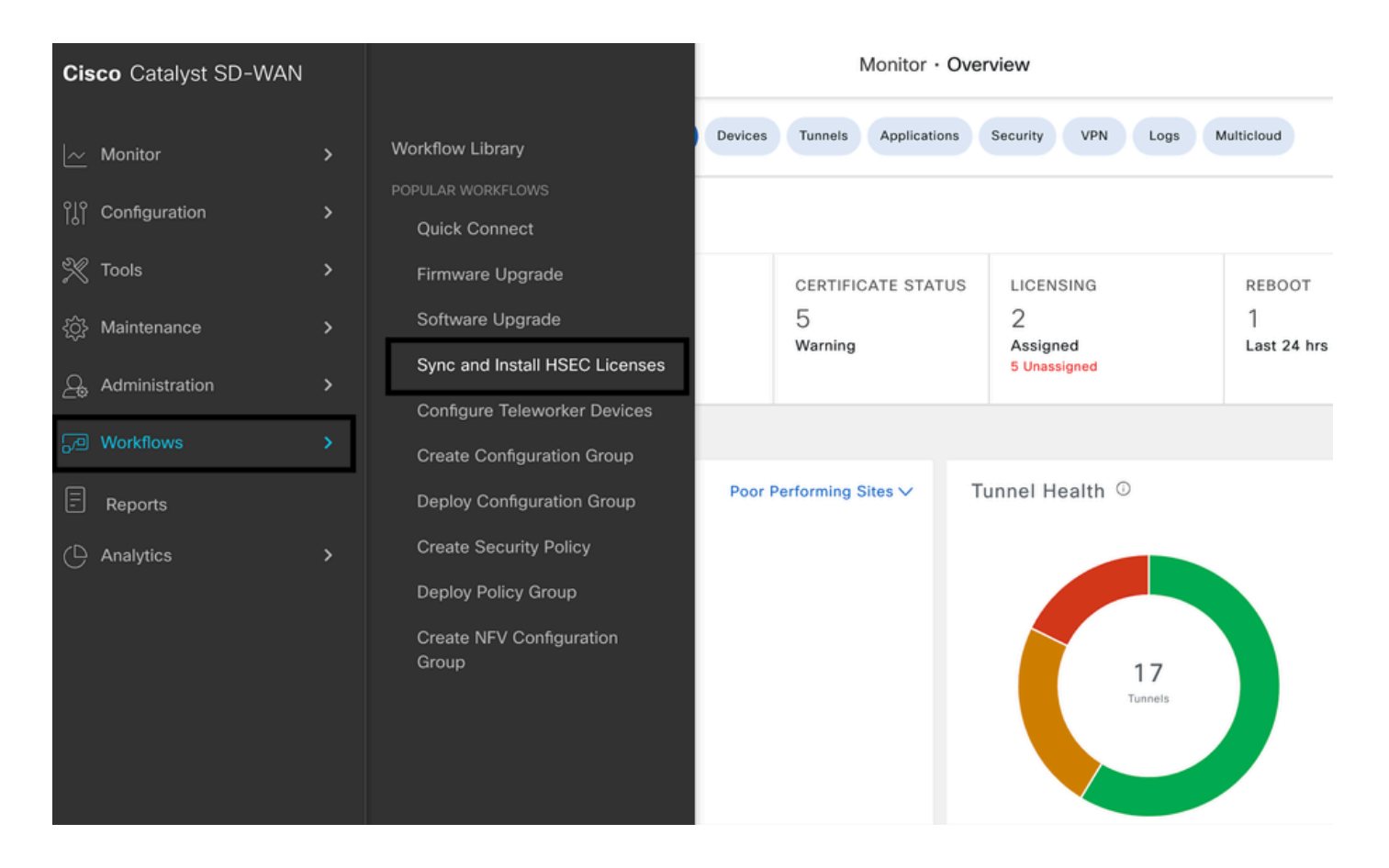

2.- Fare clic sul pulsante Let's Do it nella finestra pop-up.

# Welcome to Sync and Install HSEC Licenses

You can sync and install licenses on devices in online or offline mode.

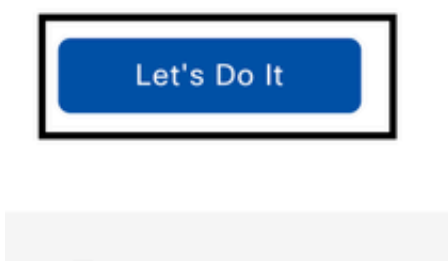

Don't show this to me again

3.- Selezionare l'attività Sync Licenses e fare clic su Next (Avanti).

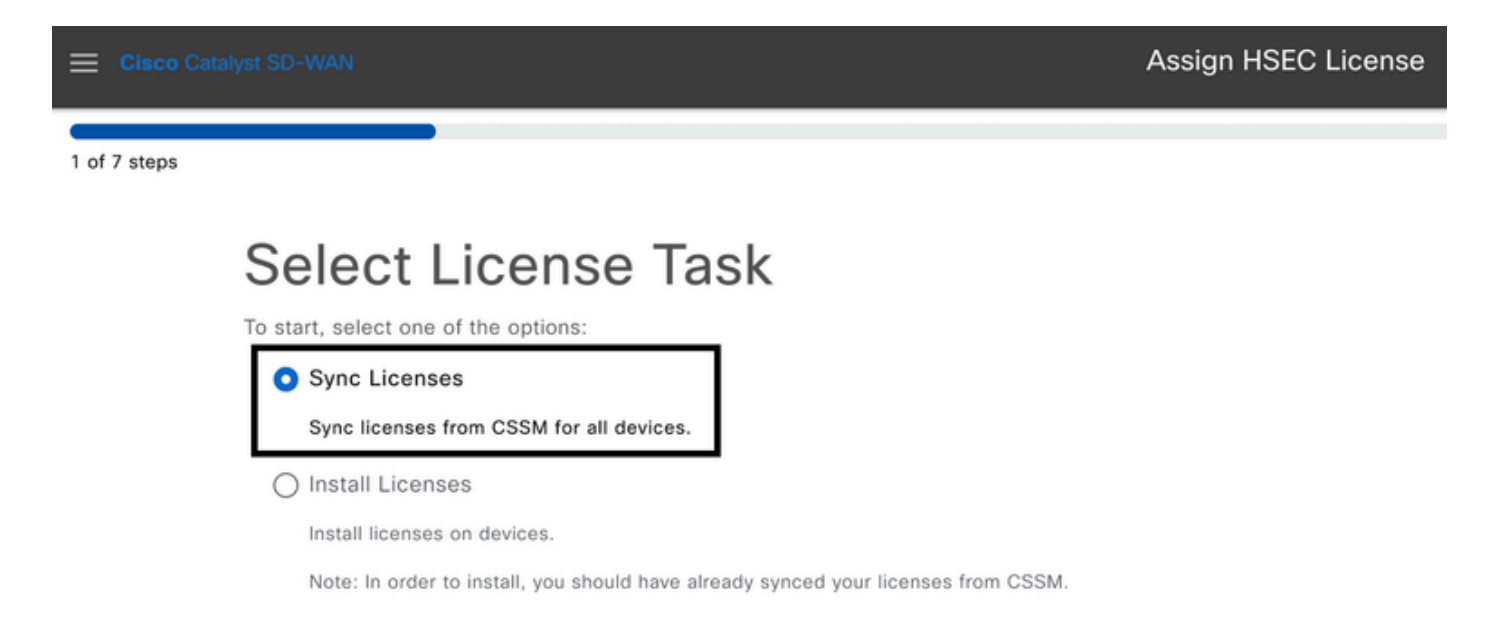

4.- Selezionare la modalità offline e fare clic su Next (Avanti).

2 of 6 steps

Sync Licenses

# Select Mode

To start, select the mode for syncing licenses

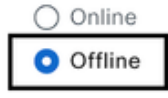

5.- Esaminare attentamente la panoramica del processo e fare clic su Next (Avanti).

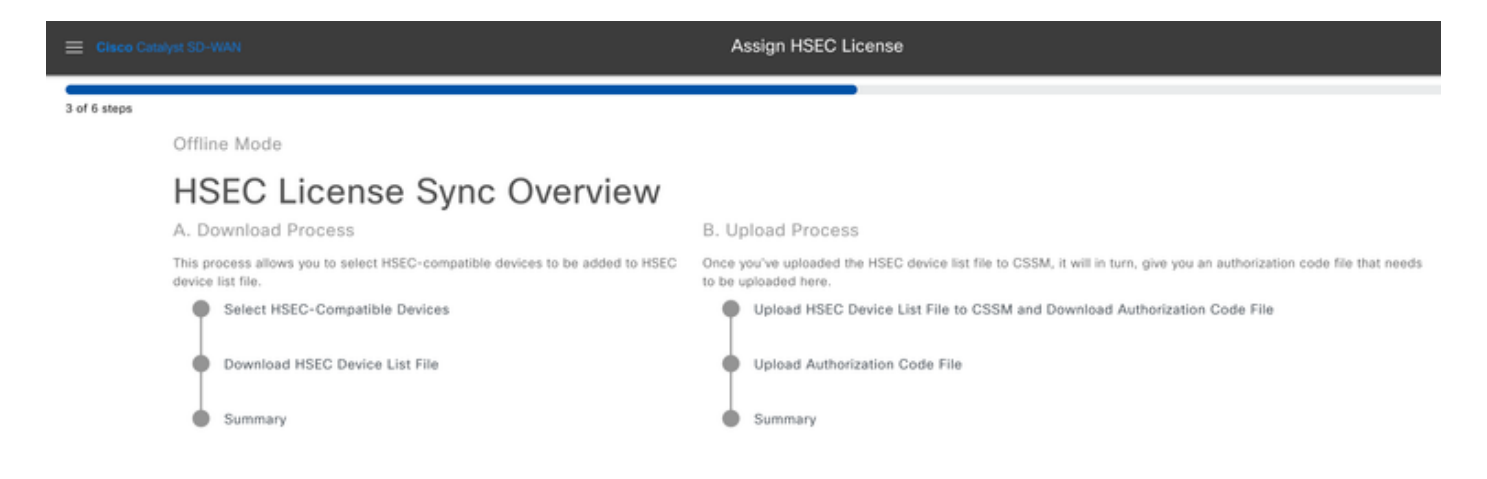

6.- Selezionare l'opzione Download Process e fare clic su Next (Avanti).

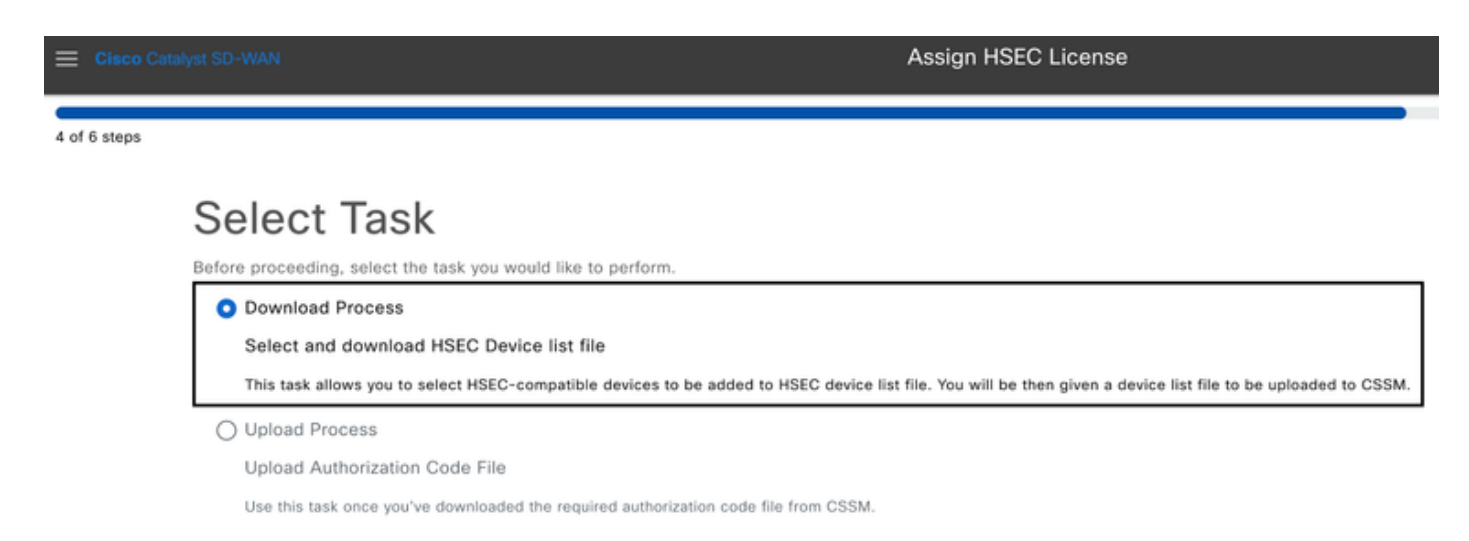

7.- Nella barra di ricerca, filtrare il dispositivo per il quale si intende installare la licenza.

| E Cis      | co Catalyst S                     | D-WAN                           |        |                          | Assign HSEC License |              |              |            |      |
|------------|-----------------------------------|---------------------------------|--------|--------------------------|---------------------|--------------|--------------|------------|------|
| 5 of 6 ste | ps                                |                                 |        |                          |                     |              |              |            |      |
|            | Offline Mode - Sync Licenses Task |                                 |        |                          |                     |              |              |            |      |
|            | Select Devices                    |                                 |        |                          |                     |              |              |            |      |
|            | All Devices (1/46)                |                                 |        |                          |                     |              | ٢            |            |      |
|            | О, свя                            | 19E2D66D-D5CC-6709-7A73-D050E23 | 1C407  |                          |                     |              |              |            |      |
|            | 1 selected                        |                                 |        |                          |                     |              |              |            |      |
|            | ×                                 | Hostname                        | Status | Chassis Number           |                     | Reachability | Device Model | IP Address | Tags |
|            |                                   | cEdge_Sit1_East_01              |        | C8K-19E2D66D-D5CC-6709-7 | A73-D050E231C407    | reachable    | C8000v       | 1.1.1.231  | -    |

8.- Esaminare il riepilogo dell'attività e fare clic su Download HSEC Device File (.SUDI)

| 😑 Cisco Ca           | talyst SD-W                                                                                                    | IAN                |         | Assign HSEC Lice                         | ense         |                |               |                           |
|----------------------|----------------------------------------------------------------------------------------------------|--------------------|---------|------------------------------------------|--------------|----------------|---------------|---------------------------|
| 6 of 6 steps         |                                                                                                    |                    |         |                                          |              |                |               |                           |
|                      | Summary – Sync Licenses   Offline   Download<br>Review your request and make any changes. If you are satisfied, send the request. |                    |         |                                          |              |                |               |                           |
| ∽ Selected Devices ™ |                                                                                                    |                    | ices 🚥  |                                          |              |                |               |                           |
|                      |                                                                                                    | Hostname           | Status  | Chassis Number                           | Reachability | Device Model   | IP Address    | Tags                      |
|                      |                                                                                                    | cEdge_Sit1_East_01 |         | C8K-19E2D66D-D5CC-6709-7A73-D050E231C407 | reachable    | C8000v         | 1.1.1.231     |                           |
|                      |                                                                                                    | 1 Record           |         |                                          | Itema        | per page: 25 👻 | 1 - 1 of 1  < | $\langle \rangle \rangle$ |
|                      | ^                                                                                                    | Download HS        | EC Devi | ce List                                  |              |                |               |                           |

9.- Viene avviato il download automatico dell'utilizzo della licenza.

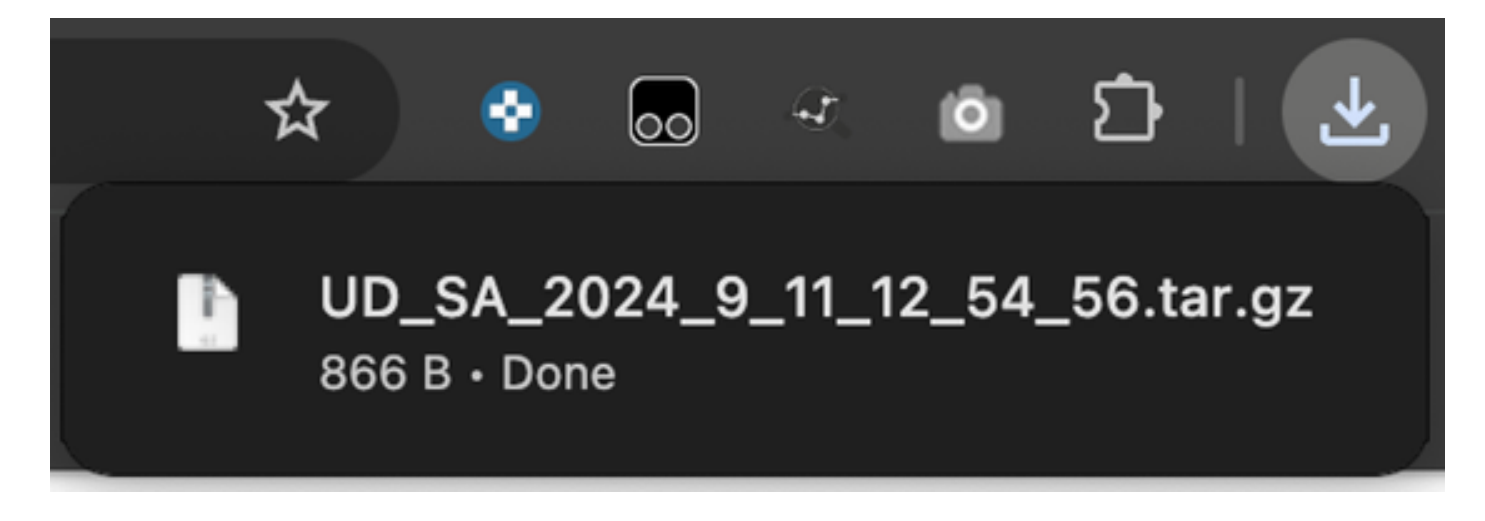

10.- Fare clic su Open Cisco Smart Software Manager o selezionare Cisco Software Central.

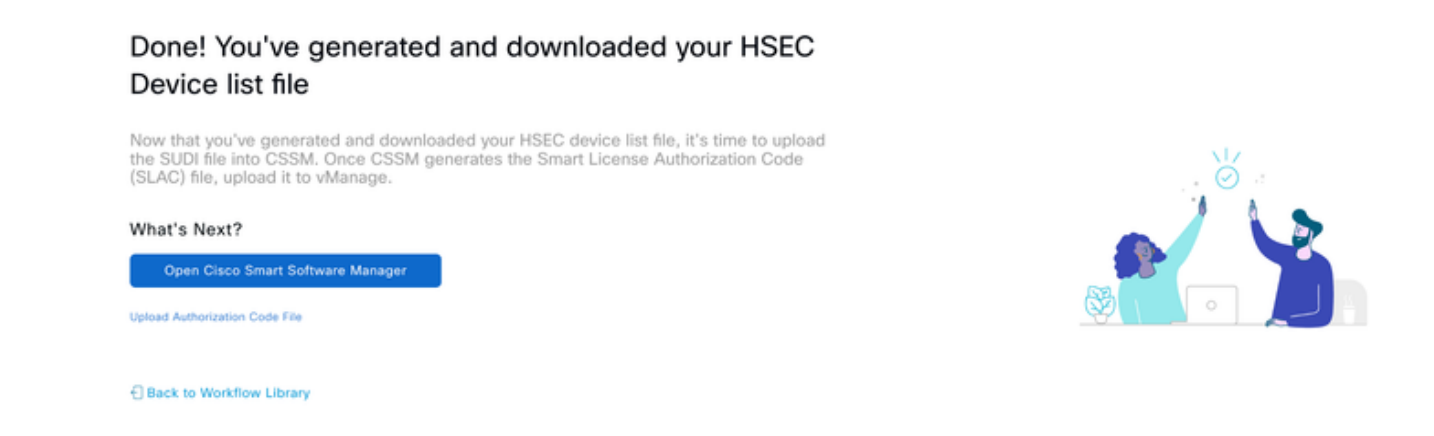

11.- Nello Smart Account selezionato, selezionare Cisco Software Central > Smart Software Licensing, quindi fare clic su Report > File di dati sull'uso > Carica dati sull'uso....

| isco Software             | sco Software Central                                       |                                                    | ntral CISCO                       |                                 |                                  |                |
|---------------------------|------------------------------------------------------------|----------------------------------------------------|-----------------------------------|---------------------------------|----------------------------------|----------------|
| Cisco Software<br>Smart S | a Central > Smart Software Lice                            | ne Licensing                                       |                                   |                                 | Cisco : <u>SL Product Detail</u> | Systems, TAC 🔻 |
| Alerts Inve<br>Reports    | ntory Convert to Smar                                      | t Licensing Reports                                | Preferences On-Prem Accounts      | Activity Commercial Consumption |                                  |                |
| Report                    | Usage Data Files                                           | Reporting Policy                                   | Synch File for Device Controllers |                                 |                                  |                |
| Devices car<br>This usage | n be configured to report th<br>then determines which lice | e features that they are unses are needed, in orde | using.<br>er to be compliant.     |                                 |                                  |                |
| Upload                    | Usage Data                                                 | 3                                                  |                                   | Search by File Name,            | Virtual Account                  | 0              |

12.- Nel Upload Usada Data Pop-up, fare clic su Sfoglia e selezionare il file appena scaricato e fare clic su Upload Data (Carica dati).

# Upload Usage Data

Please select the Usage File you wish to upload.

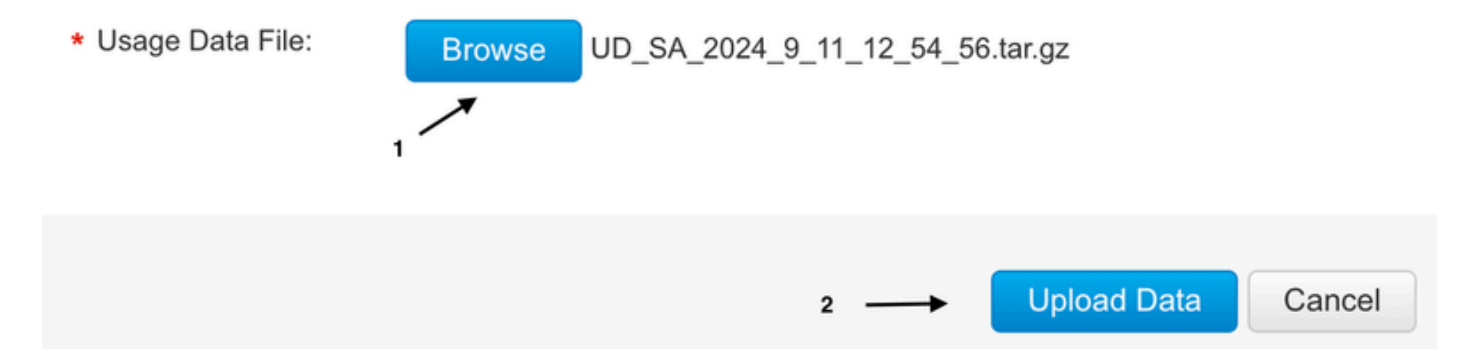

13.- Il sistema inizia a elaborare il file. Per completare l'operazione sono necessari da 5 a 10

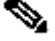

Nota: per generare il file ACK, lo stato del report deve essere "Nessun errore"; in caso di errore, fare clic sull'icona di espansione per ottenere ulteriori informazioni sull'errore. Apri una richiesta TAC Cisco, se necessario.

| Cisco Software Central > Smart Software Lice                                                 | ensing                                                        |                        |                |                           |             | ffl Cisco Sys      | tems, TAC 🔻  |
|----------------------------------------------------------------------------------------------|---------------------------------------------------------------|------------------------|----------------|---------------------------|-------------|--------------------|--------------|
| Smart Software Licensir                                                                      | ng                                                            |                        |                |                           |             | SL Product Details | Support Help |
| Alerts   Inventory   Convert to Smart Licens                                                 | sing Reports Preferences                                      | s On-Prem Accounts     | Activity Comme | rcial Consumption         |             |                    |              |
| Reports                                                                                      |                                                               |                        |                |                           |             |                    |              |
| Report Usage Data Files Re                                                                   | eporting Policy Synch File                                    | for Device Controllers |                |                           |             |                    |              |
| Devices can be configured to report the featu<br>This usage then determines which licenses a | res that they are using.<br>re needed, in order to be complia | nt.                    |                |                           |             |                    |              |
| Upload Usage Data                                                                            |                                                               |                        | [              | Search by File Name, Virt | ual Account |                    | 0,           |
| Usage Data File                                                                              | Reported                                                      | Virtual Account        | Reporting      | Status                    | Devices     | Acknowledgement    |              |
| UD_SA_2024_9_11_12_54_56.tar.gz                                                              | 2024-Sep-11                                                   | sdwan-lab              | 🚹 No Err       | rors                      | 1           | Download           |              |
| UD_VA2024_09_11_18_54_33.tar.gz                                                              |                                                               | sdwan-lab              | 🚹 No E         | irrors                    | 1           |                    |              |

14.- Il sistema genera il file ACK e lo scarica automaticamente.

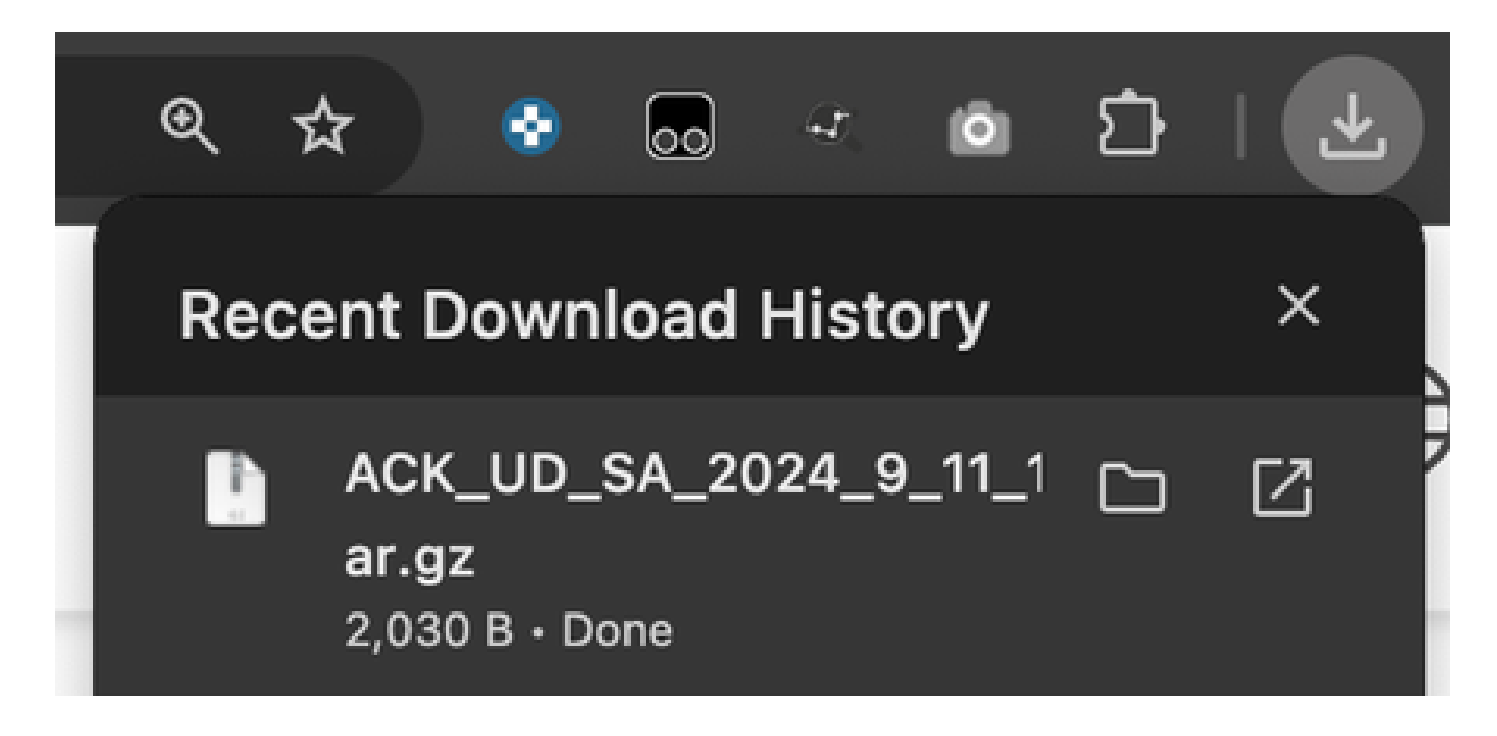

15.- Nella GUI di vManage, tornare al menu principale > Workflow > Sincronizza e installa licenze HSEC > Sincronizza licenze > Offline > Avanti > Processo di caricamento.

4 of 6 steps

# Select Task

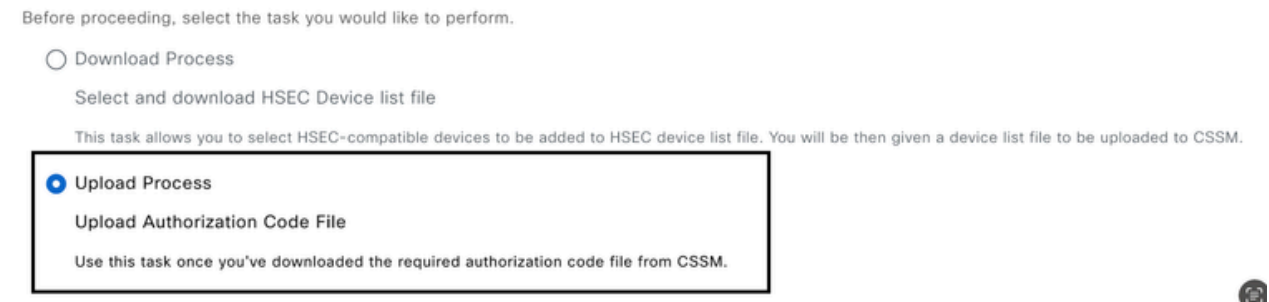

16.- Fare clic su Choose a File (Scegli un file) o trascinare il file scaricato nella casella e fare clic su Upload (Carica).

| 😑 Cisco Cat  | alyst SD-WAN                                                                                                    | Assign HSEC License        |
|--------------|----------------------------------------------------------------------------------------------------|----------------------------|
| 5 of 6 steps |                                                                                                    |                            |
|              | Upload Smart Licens                                                                                                    | Se Authorization Code File |
|              | <u></u>                                                                                                    |                            |
|              | Choose a file or drag and drop to<br>upload.<br>Accepted files: .gz<br>Accepted sizes: up to 10MB<br>ACK_UD_SA_2024_9_11_12gz<br>Upload |                            |

17.- Verificare il riepilogo dell'operazione e fare clic su Upload.

-----

| Cisco Catalyst SD-WAN<br>6 of 6 steps<br>Summary – Sync Lice<br>Review your request and make any changes. If you are s<br>^ Device Entries Edit<br><u>Hostname Status</u><br><u>cEdge_Sit1_East_01 Fetched</u> |                                             | Assign HSEC Lice   | ense    |                                          |              |              |            |      |
|----------------------------------------------------------------------------------------------------|---------------------------------------------|--------------------|---------|------------------------------------------|--------------|--------------|------------|------|
| 6 of 6 steps                                                                                                    |                                             |                    |         |                                          |              |              |            |      |
| Summary – Sync Licenses   Offline   Upload<br>Review your request and make any changes. If you are satisfied, send the request.                                                                                |                                             |                    |         |                                          |              |              |            |      |
| ↑ Device Entries Edit                                                                                                    |                                             |                    | S Edit  |                                          |              |              |            |      |
|                                                                                                    |                                             | Hostname           | Status  | Chassis Number                           | Reachability | Device Model | IP Address | Tags |
|                                                                                                    |                                             | cEdge_Sit1_East_01 | Fetched | C8K-19E2D66D-D5CC-6709-7A73-D050E231C407 |              | C8000v       | 1.1.1.231  |      |
|                                                                                                    |                                             |                    |         |                                          |              |              |            |      |
|                                                                                                    | E Cisco Catalyst SD-WAN Assign HSEC License |                    |         |                                          |              | ense         |            |      |

Done! We're now currently syncing smart account authorization code (SLAC) file for the devices

Installa licenze recuperate

1.- Tornare alla libreria del flusso di lavoro Sincronizza e installa licenze e fare clic su Installa licenze.

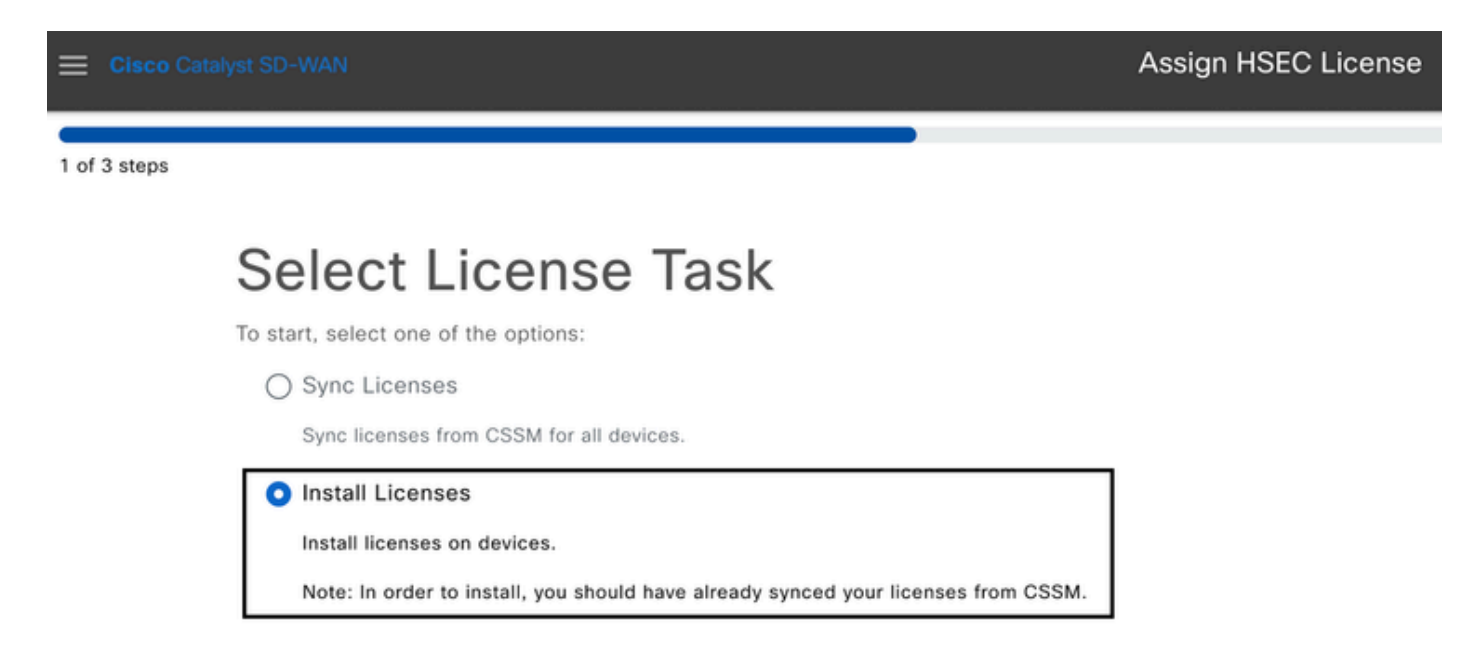

2.- Selezionare dall'elenco la stessa periferica per la quale è stata rilasciata l'autorizzazione alla licenza e fare clic su Next (Avanti).

|            |                            |                                  |         |                           | Assign HSEC License |              |              |            |      |
|------------|----------------------------|----------------------------------|---------|---------------------------|---------------------|--------------|--------------|------------|------|
| 2 of 3 ste | 2 of 3 steps               |                                  |         |                           |                     |              |              |            |      |
|            | Install Licenses Task      |                                  |         |                           |                     |              |              |            |      |
|            | Select Devices             |                                  |         |                           |                     |              |              |            |      |
|            | Select one or more devices |                                  |         |                           |                     |              |              |            |      |
|            | All Devices (1/5)          |                                  |         |                           |                     | ۵            |              |            |      |
|            | Q C8                       | 19E2D66D-05CC-6709-7A73-0050E231 | C407    |                           |                     |              |              |            |      |
|            | 1 selected                 |                                  |         |                           |                     |              |              |            |      |
|            | <b>1</b>                   | Hostname                         | Status  | Chassis Number            |                     | Reachability | Device Model | IP Address | Tags |
|            |                            | cEdge_Sit1_East_01               | fetched | C8K-19E2D66D-D5CC-6709-74 | A73-D050E231C407    | reachable    | C8000v       | 1.1.1.231  |      |

3.- Esaminare il riepilogo dell'attività e fare clic su Installa.

|                                                                                               | Assign HSEC License                        |              |            |      |
|-----------------------------------------------------------------------------------------------|--------------------------------------------|--------------|------------|------|
| 3 of 3 steps                                                                                  |                                            |              |            |      |
| Summary - Install Licens<br>Review your request and make any changes. If you are satisfied, s | Ces                                        |              |            |      |
| ^ Selected Devices ™                                                                          |                                            |              |            |      |
| Hostname Status Chassis Nu                                                                    | mber Reachability                          | Device Model | IP Address | Tags |
| cEdge_Sit1_East_01 fetched C8K-19E2                                                           | D66D-D5CC-6709-7A73-D050E231C407 reachable | C8000v       | 1.1.1.231  |      |

4.- Attendere il completamento del processo. Lo stato dell'installazione deve essere Operazione completata.

| E Cisco Catalyst SD-      | WAN 🚫 Select Resource Group+             | Monitor · Overview         |                          | 0                       | ∃ ⊘    | 4 |
|---------------------------|------------------------------------------|----------------------------|--------------------------|-------------------------|--------|---|
| HSEC License Install      | Validation success                       |                            |                          | Initiated By: ericgar   |        |   |
| Total Task: 1   Success : | 1                                        |                            |                          |                         |        |   |
| Device Group (1)          |                                          |                            |                          |                         |        | ٢ |
| Q. Search Table           |                                          |                            |                          |                         |        | V |
|                           |                                          |                            |                          | As of: Sep 11, 2024 01: | :04 PM | ø |
| status                    | chassisNumber                            | message                    | startTime                | Systemip                | Action |   |
| Success                   | C8K-19E2D66D-D5CC-6709-7A73-D050E231C407 | HSEC Installation complete | Sep 11, 2024, 1:04:13 PM | 1.1.1.231               | 8      |   |

5.- Fare clic sull'icona Action per visualizzare i log più dettagliati dell'installazione di HSEC.

### Monitor · Overview

| View L                                                                           | ogs                                                                                                    | ×  |
|----------------------------------------------------------------------------------|----------------------------------------------------------------------------------------------------|----|
| Host:<br>Site ID:<br>Device Model:                                               | cEdge_Sit1_East_01(1.1.1.231)<br>100004<br>C8000v                                                                                                    |    |
| [11-Sep-20<br>[11-Sep-20<br>[11-Sep-20<br>Confirmatic<br>6709-7A73<br>[11-Sep-20 | 024 19:04:13 UTC] Installing HSEC license<br>024 19:04:17 UTC] RPC call to device for initializing HSEC install is successful.<br>024 19:04:19 UTC] Last Confirmation code UDI: PID:C8000V,SN:C8K-19E2D66D-D5CC-6709-7A73-D050E231C4<br>ion code: a599674eImport Data CompletedLast Confirmation code UDI: PID:C8000V,SN:C8K-19E2D66D-D5CC-<br>3-D050E231C407 Confirmation code: a599674e<br>024 19:04:19 UTC] HSEC Installation complete | 07 |
|                                                                                  |                                                                                                    |    |

Ξ ② 4

# Restituire la licenza HSECK9

### Metodo online

Al momento, non è disponibile alcuna implementazione in modalità gestita dal controller per restituire una licenza né in modalità online né offline.

<#root>
EdgeRouter#
license smart authorization return local online
Operation cannot be completed because license is in use
EdgeRouter#
license smart authorization return local offline
Operation cannot be completed because license is in use

Per rimuovere l'installazione della licenza, il router deve essere impostato sulla modalità autonoma.

### EdgeRouter#

### controller-mode disable

Disabling controller mode erases the nvram filesystem, remove all configuration files, and reload the b Ensure the BOOT variable points to a valid image Continue? [confirm]

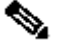

Nota: questa modifica della modalità rimuove la configurazione SD-WAN corrente. Si consiglia vivamente di eseguire il backup della configurazione in un luogo sicuro. In questo modo è possibile ricreare le connessioni di controllo quando il router perimetrale viene riportato alla modalità gestita dal controller.

Quando il router è in modalità autonoma, è necessario eseguire una configurazione di base per poter raggiungere Internet e la risoluzione DNS (Domain Name System):

- 1. Configurazione di un indirizzo IP e di una maschera per l'interfaccia WAN
- 2. Accendere l'interfaccia WAN
- 3. Configurare una route IP predefinita
- 4. Abilita DNS
- 5. Configurare un server DNS

Nota: la modalità autonoma utilizza il comando configure terminal per accedere alla modalità di configurazione, anziché il comando configuration-transaction.

Nota: la modalità autonoma non richiede il commit delle modifiche, ma qualsiasi configurazione eseguita viene salvata nel file di configurazione in esecuzione.

Utilizzare un token dello stesso account virtuale in cui risiede la licenza HSECK9 o Cisco DNA sottoposta ai controlli per l'esportazione. Se non è presente alcun token attivo, generarne uno nuovo.

Completare la stessa procedura descritta in Edge Router per generare un trust stabilito con il modulo CSM.

<#root> EdgeRouter# configure terminal EdgeRouter(config)# license smart transport smart

```
EdgeRouter(config)#
license smart url default
EdgeRouter(config)#
end
EdgeRouter#
license smart trust idtoken TOKEN local force
EdgeRouter#
license smart authorization request add hseck9 local
```

Nota: utilizzare gli stessi comandi spiegati in precedenza per verificare che il tipo di trasporto e l'URL del ricevitore intelligente siano abilitati e che il trust sia stato stabilito correttamente.

Dopo aver completato la comunicazione, restituire la licenza al contenitore nell'account virtuale.

```
<#root>
```

EdgeRouter#

license smart authorization return local online

```
Authorization already returned with this code:
UDI: PID:C1111-8PWE,SN:FGL2149XXXX
Return code: CmJHqn-5CFUkd-effkCh-4XqCpQ-SgK5Sz-fQFfM8-6qH7MA-33hDbX-sXT
```

Registri.

### <#root>

EdgeRouter#

show logging | include SMART

```
*Aug 18 22:00:22.998: %SMART_LIC-6-AUTHORIZATION_REMOVED: A licensing authorization code has been remov
Router#show license eventlog 0
**** Event Log ****
2022-08-18 22:08:53.275 UTC SAEVT_RESERVE_RETURN_START udi="PID:C1111-8PWE,SN:FGL2149XXXX" authorizatio
```

Nota: per riportare il router alla modalità gestita dal controller, usare il controller-mode

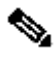

💊 enableComando.

### Offline, metodo

Per generare il codice restituito, il router deve essere in modalità autonoma. Completare il metodo in linea per modificare la modalità.

Genera il codice restituito

Il codice restituito è necessario per convalidare la licenza riservata in CSM con l'autorizzazione locale nel router.

<#root> EdgeRouter# license smart authorization return local offline Enter this return code in Cisco Smart Software Manager portal: UDI: PID:C1111-8PWE, SN:FGL2149XXXX Return code: CCKUTq-Qg2Ytw-ZhSLq5-bDFw7e-VvWgf2-QwwBed-3MaRcT-fFfGcn-X6e <<<< Copy the string

Rimuovi prenotazione

Passare a Istanze prodotto > Azioni > Rimuovi. Incollare il codice restituito appena copiato dal router e fare clic su Remove Reservation (Rimuovi prenotazione).

# Remove Reservation

To remove a Product Instance that has reserved licenses and make those licenses once again available to other Product Instances, enter in the Reservation Return Code generated by the Product Instance. If you cannot generate a Reservation Return Code, contact Cisco Support

\* Reservation Return Code:

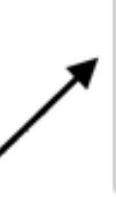

CCKUTq-Qg2Ytw-ZhSLq5-bDFw7e-VvWgf2-QwwBed-3MaRcT-fFfGcn-X6e

×

La notifica della rimozione della prenotazione della licenza viene visualizzata subito dopo. Passare nuovamente a Azioni > Rimuovi > Rimuovi istanza.

# Attivazione - È necessario ricaricare?

È vero che sulle piattaforme basate sull'8500 è necessario un ricaricamento per attivare HSEC?

Sì, la famiglia di piattaforme 8500 richiede un ricaricamento in modalità autonoma o controller.

È necessario un ricaricamento per C8000v dopo l'attivazione di HSEC?

No, non è necessario. La licenza rimane "non in uso" come da progettazione su C800v, ma il dispositivo ottiene una velocità effettiva illimitata subito dopo l'installazione hsec.

È disponibile un ricaricamento per CSR1000v dopo l'attivazione di HSEC?

No, dopo l'attivazione di hsec, CSR1000v non richiede un ricaricamento.

Il comportamento di ricaricamento è lo stesso per le modalità SD-WAN e non SD-WAN?

No, le modalità SD-WAN e non-SD-WAN rispetto all'abilitazione HSEC sono molto diverse.

In modalità SD-WAN, è necessario un ricaricamento per abilitare/attivare HSEC, mentre in modalità non SD-WAN, la CLI 'license feature hsec' abilita/attiva hsec sul dispositivo. Non è necessario ricaricare le piattaforme CSR1000v e C8000V in modalità SD-WAN.

### È valida anche per la disattivazione della licenza HSEC?

La licenza HSEC può essere disinstallata nella modalità non SD-WAN (autonoma). Tuttavia, la licenza HSEC non può essere disinstallata mentre la funzionalità è in uso. L'utente deve disabilitare/disattivare la licenza HSEC con la CLI 'no license feature hsec' e ricaricare il dispositivo in modo che la licenza sia in stato "non in uso", guindi avviare il comando di disinstallazione. La licenza HSEC 'uninstall' in modalità SD-WAN non è supportata perché la funzione non può essere disabilitata. Tuttavia, l'utente ha la possibilità di passare alla modalità autonoma e disinstallare come soluzione alternativa a problemi noti con le modifiche della modalità. Aprire una richiesta TAC per ricevere istruzioni su come restituire la licenza al CSM in modalità SD-WAN.

Nota: per ulteriori informazioni, visitare: domande frequenti sulle licenze HSEC per SD-WAN.

# Verifica della disponibilità della licenza

Verifica

Per verificare che la configurazione funzioni correttamente, consultare questa sezione.

Comandi utili

La procedura di verifica viene descritta in ogni fase per i metodi in linea o non in linea.

<#root>
show license tech support
show license status
show license authorization
show license summary
show license history message
show license eventlog
license smart clear event log
license smart sync local

license smart factory reset

# Risoluzione dei problemi

In questa sezione vengono fornite informazioni utili per risolvere i problemi di configurazione.

La policy per l'utilizzo di licenze intelligenti si basa su una comunicazione bidirezionale sicura tra il router perimetrale e il modulo CSM su Internet, per scambiare conferme e handshake che favoriscono la registrazione e il recupero della licenza.

Esistono scenari comuni che non consentono lo scambio corretto di messaggi tra i dispositivi.

Problemi comuni

La risoluzione DNS non funziona

Per raggiungere smartreceiver.com, il router perimetrale deve essere in grado di risolvere un nome di dominio. In caso contrario, l'URL non viene convertito in un IP indirizzabile e la comunicazione non riesce. Questo errore in genere viene visualizzato dopo il tentativo di stabilire il trust.

\*Aug 18 20:45:10.345: %SMART\_LIC-3-COMM\_FAILED: Communications failure with the Cisco Smart License Uti

Verificare che esista una connettività IP a Internet.

<#root>

ping 8.8.8.8

Eseguire il ping di un URL per verificare se il DNS funziona o meno se il protocollo ICMP (Internet Control Message Protocol) è bloccato da un dispositivo esterno tramite telnet su un URL.

<#root>

ping cisco.com

telnet cisco.com 80

Se il test ha esito negativo, configurare un server DNS e abilitare la risoluzione DNS.

<#root>

ip domain lookup

Se non è possibile configurare un server DNS esterno, configurare la risoluzione DNS locale nel router.

<#root> EdgeRouter# config-transaction EdgeRouter(config)# ip host smartreceiver.com A.B.C.D EdgeRouter(config)#

commit

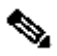

Nota: per sapere quali IP rispondono a smartreceiver.com, eseguire un nslookup comando da un computer Windows o Linux.

Nota: si sconsiglia la risoluzione DNS locale poiché gli IP dei risponditori possono cambiare nel tempo e Cisco non avvisa in merito alla modifica.

Il messaggio di errore più comune viene visualizzato nel registro eventi di Smart Licensing (SSL).

<#root>

EdgeRouter#

show license eventlog 0

\*\*\*\* Event Log \*\*\*\*

2022-08-18 20:45:10.345 UTC SAEVT\_COMM\_FAIL error="Unable to resolve server hostname/domain name" 2022-08-18 20:45:57.804 UTC SAEVT\_COMM\_FAIL error="Unable to resolve server hostname/domain name"

### <#root>

EdgeRouter#

show logging | include SMART

\*Aug 18 20:59:44.914: %SMART\_LIC-3-COMM\_FAILED: Communications failure with the Cisco Smart Software Ma

### SD-WAN Tunnel Blocks DNS

Un problema simile si verifica se l'ACL implicito nel tunnel SD-WAN blocca le risposte DNS in arrivo.

### <#root>

EdgeRouter#

show license eventlog 0

\*\*\*\* Event Log \*\*\*\* 2022-08-18 20:45:10.345 UTC SAEVT\_COMM\_FAIL error="Unable to resolve server hostname/domain name" 2022-08-18 20:45:57.804 UTC SAEVT\_COMM\_FAIL error="Unable to resolve server hostname/domain name"

### <#root>

EdgeRouter#

show logging | include SMART

\*Aug 18 20:59:44.914: %SMART\_LIC-3-COMM\_FAILED: Communications failure with the Cisco Smart Software Ma

Verificare che al momento della registrazione il servizio DNS sia consentito.

### <#root>

EdgeRouter#

show sdwan running-config sdwan

sdwan interface GigabitEthernet0/0/0 tunnel-interface encapsulation gre encapsulation ipsec weight 1 no border color public-internet no last-resort-circuit no low-bandwidth-link no vbond-as-stun-server vmanage-connection-preference 5 port-hop carrier default nat-refresh-interval 5 hello-interval 1000 no allow-service all
no allow-service bgp
allow-service dns <<<<<< MUST be allowed
allow-service icmp
allow-service sshd
allow-service netconf
no allow-service ntp</pre>

no allow-service ospf no allow-service stun no allow-service https no allow-service snmp no allow-service bfd exit

URL di trasporto non corretto

Per le installazioni greenfield (fresche), il tipo di trasporto predefinito è Cisco Smart Licensing Utility (CSLU).

### <#root>

EdgeRouter#

show license tech support | include Smart Licensing Status

Smart Licensing Tech Support info

Smart Licensing Status

Smart Licensing is ENABLED

License Conversion: Automatic Conversion Enabled: True Status: Not started

Export Authorization Key:
Features Authorized:
<none>

Utility: Status: DISABLED

Smart Licensing Using Policy: Status: ENABLED

Data Privacy: Sending Hostname: yes Callhome hostname privacy: DISABLED Smart Licensing hostname privacy: DISABLED Version privacy: DISABLED

Transport:

Cslu address: <empty> Proxy: Address: <empty> Port: <empty> Username: <empty> Password: <empty> Server Identity Check: False

Errori comuni nei registri.

<#root>

EdgeRouter#

show license eventlog 0

\*\*\*\* Event Log \*\*\*\* 2022-08-18 20:45:10.345 UTC SAEVT\_COMM\_FAIL error="Unable to resolve server hostname/domain name" 2022-08-18 20:45:57.804 UTC SAEVT\_COMM\_FAIL error="Unable to resolve server hostname/domain name"

<#root>

EdgeRouter#

show logging | include SMART

\*Aug 18 20:59:44.914: %SMART\_LIC-3-COMM\_FAILED: Communications failure with the Cisco Smart Software Ma

Nota: CSLU non è supportato in Cisco SD-WAN (Cisco vManage) e non può essere utilizzato per segnalare l'utilizzo della licenza per il routing di istanze di prodotti gestite da Cisco vManage. Per ulteriori informazioni, passare a <u>Cisco Smart License Utility (CSLU).</u>

Configurare manualmente l'URL e il tipo di trasporto predefiniti per lo smart agent, quindi provare a ristabilire il trust stabilito con il token.

<#root>
EdgeRouter#
configure terminal
EdgeRouter(config)#

license smart transport smart

EdgeRouter(config)#

license smart url default

EdgeRouter(config)#

commit

<#root>

### Blocchi tunnel SD-WAN HTTPS

La comunicazione di Smart Licensing si basa sulla porta Hypertext Transfer Protocol Secure (HTTPS) 443, quindi, se il tunnel SD-WAN blocca le risposte HTTPS in arrivo, la registrazione, la richiesta di autorizzazione e la notifica dei rapporti RUM hanno esito negativo.

Errore comune nel registro e nel registro eventi.

```
*Aug 18 20:59:44.914: %SMART_LIC-3-COMM_FAILED: Communications failure with the Cisco Smart Software Ma
```

Verificare che il servizio HTTPS sia consentito nel tunnel SD-WAN al momento della registrazione. In caso contrario, consentirlo e riprovare a utilizzare il token per stabilire la attendibilità.

EdgeRouter# show sdwan runnning-config sdwan sdwan interface GigabitEthernet0/0/0 tunnel-interface encapsulation gre encapsulation ipsec weight 1 no border color public-internet no last-resort-circuit no low-bandwidth-link no vbond-as-stun-server vmanage-connection-preference 5 port-hop carrier default nat-refresh-interval 5 hello-interval 1000 no allow-service all no allow-service bgp allow-service dhcp allow-service dns allow-service icmp allow-service sshd

Blocchi esterni del firewall per URL CSM, IP o porta 443

Se l'architettura del sito utilizza un firewall per controllare il traffico, verificare che la porta 443 a smartreceiver.cisco.com non sia bloccata. Contattare il team del firewall o il provider di servizi Internet (ISP) per ulteriori verifiche.

Dal router.

<#root>

EdgeRouter#

telnet smartreceiver.com 443

Trying smartreceiver.com (X.X.X.X, 443)...

Open

Da un host VRF di servizio.

<#root>

ericgar@cisco\$

telnet smartreceiver.cisco.com 443

Trying X.X.X.X...

Connected to smartreceiver.cisco.com.

Escape character is '^]'.

Interfacce multiple per Internet

In alcuni scenari in cui sono presenti più interfacce, la comunicazione con CSM non riesce; l'interfaccia di origine HTTP può essere modificata in qualsiasi interfaccia disponibile nel router.

<#root>
EdgeRouter#
config-transaction
EdgeRouter(config)#
ip http client source-interface INTERFACE
EdgeRouter(config)#
commit

# Informazioni correlate

- Gestione intelligente delle licenze tramite criteri per piattaforme di routing aziendali Cisco
- Gestire le licenze per Smart Licensing utilizzando il criterio SD-WAN
- <u>Documentazione e supporto tecnico Cisco Systems</u>

### Informazioni su questa traduzione

Cisco ha tradotto questo documento utilizzando una combinazione di tecnologie automatiche e umane per offrire ai nostri utenti in tutto il mondo contenuti di supporto nella propria lingua. Si noti che anche la migliore traduzione automatica non sarà mai accurata come quella fornita da un traduttore professionista. Cisco Systems, Inc. non si assume alcuna responsabilità per l'accuratezza di queste traduzioni e consiglia di consultare sempre il documento originale in inglese (disponibile al link fornito).